# Medicode's Encoder Pro

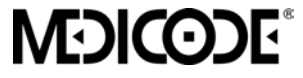

### Copyright © 2001 Ingenix Publishing Group Medicode's Encoder Pro. Version 2.4

All rights reserved. Printed in the United States of America. This document is designed to be an accurate and authoritative source of information about Encoder Pro. Every effort has been made to verify the accuracy of the information, and all information is believed reliable at the time of publication. However, absolute accuracy cannot be guaranteed. Since the policy of Ingenix Publishing Group is to make continuous improvements, this document is subject to change without notice. All attempts are made to ensure that the information presented in this document is correct. However, if you should find any error, please notify an Ingenix Publishing Group or its affiliates for any damage resulting from the use of the information in this manual.

Any five-digit numeric Physicians' Current Procedural Terminology (CPT) codes, service descriptions, two-digit modifiers, instructions and/or guidelines are Copyright 2000 American Medical Association (or such other date of publication of CPT as defined in the federal copyright laws). All conversion factors or scales are included in CPT. The AMA assumes no responsibility for the consequences attributable to or related to any use or interpretation of any information contained in or not contained in this product. AMA does not directly or indirectly practice medicine or dispense medical services. AMA assumes no liability for data contained herein.

The software and documentation is provided with restricted rights. The Use, Duplication, or Disclosure by the Government is subject to restrictions as set forth in subdivision (c) (1) (ii) of the Rights in Technical Data and Computer Software clause at DFAR 252.227-7013 or restricted rights clauses at 48 CFR 52.227-19 or 52.227-14, as applicable. Contractor/Manufacturer is Medicode, Inc., 5225 Wiley Post Way, Salt Lake City, Utah 84116.

# Contents

| Welcome                                                                                                    | .1                                                             |
|----------------------------------------------------------------------------------------------------|----------------------------------------------------------------|
| Getting Help ?                                                                                                    | .1                                                             |
| Troubleshooting                                                                                                    | .1                                                             |
| Software Features                                                                                                    | .2                                                             |
| What's new in Encoder Pro 2.4?<br>Version 2.4 Data Updates<br>Future Data Updates for 2001—Version 2.4.1<br>New Enhancements in Version 2.4                                                                                                    | .4<br>.4<br>.4                                                 |
| Software Requirements<br>Minimum System Requirements                                                                                                    | .5<br>.5                                                       |
| Installing the Software<br>Single-User Installation<br>Network Installation<br>Setting Up an Individual Workstation<br>How To Uninstall Medicode's Encoder Pro                                                                                                    | .6<br>.6<br>.6<br>.8                                           |
| The Encoder Pro Window                                                                                                    | 10                                                             |
| Performing a Code Search                                                                                                    | 11<br>11<br>11<br>11                                           |
| <ul> <li>"Include Index Results in term searches" Check Box</li> <li>Changing Sort Order (the View Tab)</li> <li>Setting HCFA-1500 Print Preferences</li> <li>Setting Network Preferences</li> <li>Saving Preferences</li> <li>Entering Search Criteria</li> <li>Deleted Codes</li> <li>Tips For Entering Search Terms</li> <li>Determining Search Criteria</li> <li>Criteria for CPT Codes</li> <li>Criteria for ICD-9 Codes</li> <li>Spell Checking Search Terms</li> </ul> | 12<br>13<br>13<br>13<br>13<br>14<br>15<br>15<br>16<br>16<br>17 |
| Viewing Search Results<br>Viewing Additional Digit ICD-9 Codes<br>Viewing CPT and HCPCS Codes<br>Specifying Code Sets                                                                                                    | 17<br>17<br>18<br>18                                           |
| Narrowing Search Results<br>Specifying Code Type<br>Selecting Additional Search Criteria                                                                                                    | 19<br>19<br>20<br>21                                           |

| Viewing Index Results                                | 21                    |
|------------------------------------------------------|-----------------------|
| Viewing Codes in the Tabular Listing                 | 22                    |
| If Tabular Results Aren't Found                      | 22                    |
| Tabular Listing                                      | 23                    |
| ICD-9 Tabular Listing                                | 24                    |
| ICD-9 Color Coding Symbols                           | 24                    |
| Viewing Previous/Next Codes                          | 25                    |
| Viewing Additional Digit ICD-9 Codes                 | 25                    |
| Cross-Referencing ICD-9 Codes in the Tabular Listing | 25                    |
| CPT and HCPCS Tabular Listing                        | 25                    |
| Color Coding Symbols                                 | 25                    |
| Viewing Previous/Next Codes                          | 25                    |
| Code-Specific Dialog Boxes                           | 26                    |
| ICD-9 Dialog Boxes                                   | 26                    |
| Tabular Section Notes                                | 26                    |
|                                                      | 20                    |
|                                                      | 27                    |
|                                                      | 21                    |
|                                                      | 28                    |
| CDT Dialog Royce                                     | 29                    |
|                                                      | 30                    |
| CPT Guidelines III                                   | ა0<br>იი              |
| Modifiere                                            | აა<br>22              |
|                                                      | აა<br>აა              |
| Surgical Crosscodes                                  | JJ<br>3/I             |
| Medicare Information                                 | 34                    |
|                                                      |                       |
|                                                      |                       |
| HCPCS Section Notes                                  |                       |
|                                                      | 20                    |
|                                                      | 39                    |
|                                                      | 30<br>20              |
| Special Coverage Instructions                        |                       |
| HCPCS Color Coding Legend                            | <del>4</del> 0<br>//1 |
|                                                      | ד ו                   |
| Looking Up Codes Which Have Color Symbols            | 42                    |
|                                                      | 42                    |
|                                                      | 44                    |
| HCPCS Color Codes                                    | 48                    |
| Looking Up Codes Quickly                             | 50                    |
| Using Bookmarks 💷                                    | 50                    |
| Adding a Bookmark +                                  | 51                    |
| Shortcut                                             | 51                    |
| Editing a Bookmark                                   | 52                    |

| Deleting a Bookmark                           | .52  |
|-----------------------------------------------|------|
|                                               | . 52 |
| Using Sticky Notes 🖉                          | . 53 |
| Adding a New Sticky Note +                    | . 54 |
| Shortcut                                      | . 54 |
| Sticky Note Indicator                         | . 55 |
| Viewing or Editing an Existing Note           | . 55 |
| Deleting an Existing Note                     | . 55 |
| Updating Sticky Notes from a Previous Version | . 55 |
| Copying to the Clipboard                      | . 56 |
| Using the Copy Function                       | . 57 |
| Copying Codes and Descriptions                | . 57 |
| Copying Text                                  | . 57 |
| Using the Notepad                             | . 58 |
| Adding Codes to the Notepad +                 | . 58 |
| Shortcut                                      | . 59 |
| Appending Modifiers                           | . 59 |
| Duplicating Codes                             | . 60 |
| Deleting Codes                                | .60  |
| Sending Data to the Clipboard                 | .60  |
| Using the HCFA-1500 Form                      | .61  |
| Opening a New HCFA-1500 Form                  | . 61 |
| Opening an Existing HCFA-1500 Form            | . 61 |
| Adding a Code Directly to the Line Items      | .62  |
| Shortcut                                      | . 62 |
| Completing Fields in the HCFA-1500 Window     | . 62 |
| Moving to a Field                             | . 62 |
| Entering Data                                 | . 63 |
| Using the HCFA Toolbar                        | .63  |
| Add Codes to the Form +                       | .63  |
| Saving the Form 🔲                             | .63  |
| Printing the HCFA-1500 Form 📳                 | .63  |
| Zoom 💁                                        | .64  |
| Closing the Form                              | . 64 |
| Deleting HCFA-1500 Files 🔀                    | . 64 |
| Importing HCFA-1500 Information               | . 64 |
| Understanding the HCFA-1500 Fields            | .65  |
| Place Of Service Codes                        | . 69 |
| Tips for Submitting Clean Claims              | .71  |
| Common Errors in Claims Submission            | . /1 |
| Printing a                                    | .72  |
| Print Report Options                          | .72  |
| General Reports                               | .72  |

| Code Specific Reports                                | .73        |
|------------------------------------------------------|------------|
| Using the E/M Encoder                                | 73         |
| Opening the E/M Encoder                              | 74         |
| Understanding the E/M Encoder Dialog Boxes and Menus | 74         |
| Place of Service                                     | .74        |
| Type of Service                                      | .75        |
| Key Components                                       | .77        |
| Network Administrator                                | 78         |
| Changing the Administrator Login                     | 78         |
| Preferences Dialog Box Network Tab                   | .79        |
| Menus and Buttons                                    | 79         |
| File                                                 | 79         |
| Print (Ctrl+P)                                       | . 80       |
| Page Setup                                           | . 80       |
| E/M Encoder (Ctrl+E)                                 | . 80       |
| Administrator Login                                  | . 80       |
| Exit (Ctrl+Q)                                        | . 80       |
| Edit                                                 | . 80       |
| Copy (Ctrl+C)                                        | . 80       |
| Insert (Ctrl+I) [+]                                  | . 80       |
| Preferences                                          | . 80       |
|                                                      | .81        |
| Index Results (Ctrl+R)                               | .81<br>01  |
| Sticky Noto                                          | .01<br>.01 |
| Notepad                                              | .01<br>.01 |
|                                                      | .01<br>.81 |
| CPT Color Codes                                      | .01        |
| ICD-9 Color Codes                                    | .01        |
| HCPCS Color Codes                                    | 82         |
| ICD-9                                                |            |
| Tabular Notes 😰                                      | . 82       |
| Annotations 🔯                                        | . 82       |
| CPT (Surgical) Crosscodes 🛞                          | . 82       |
| DRG Crosscodes Drg                                   | . 82       |
| Color Coding Legend 🚳                                | . 83       |
| Previous Codes/Next Codes 1 1                        | . 83       |
| CPT                                                  | . 83       |
| CPT Guidelines 📴                                     | . 83       |
| Lay Descriptions 🔯                                   | . 83       |
| Modifiers M.                                         | . 83       |
| Unbundled Codes S.                                   | .83        |
| Surgical Crosscodes 🔯                                | .83        |
| Medicare Information HEFA                            | . 83       |

| Color Coding Legend 🚳          |    |
|--------------------------------|----|
| Previous Codes/Next Codes 1 1  |    |
| HCPCS                          |    |
| HCPCS Section Notes            |    |
| Annotations                    |    |
| Modifiers M                    |    |
| Unbundled Codes S              | 84 |
|                                | 84 |
| Color Coding Legend            | 85 |
| Previous Codes/Next Codes 1    | 85 |
| HCEA-1500                      | 85 |
| New HCEA-1500 (Ctrl+N)         | 85 |
| Open/Import HCEA-1500 (Ctrl+O) | 85 |
| Delete HCEA-1500 (Ctrl+D)      |    |
| Save (Ctrl+S)                  |    |
| Save As/Export (Ctrl+A)        |    |
| Zoom                           |    |
| Close HCFA-1500 (Ctrl+L)       | 86 |
| History                        | 86 |
| Heln                           | 86 |
| Coding                         | 86 |
| Application Help (Ctrl+H)      |    |
|                                |    |
|                                |    |

# Welcome

Welcome to Encoder Pro, Medicode's powerful coding and reference software. Encoder Pro offers a fast, easy way to find ICD-9, CPT, and HCPCS codes. Packed with information from Medicode's publications, this application helps you confidently select the proper codes for your needs. This online User's Manual explains Encoder Pro's features, and guides you through the program's basic functionality. You'll learn how to:

- Install Medicode's Encoder Pro software
- Perform a code search
- View the Index of the CPT, HCPCS, and ICD-9 books
- Use the narrow search feature
- Use the E/M Encoder
- View code-specific information
- View Deleted Codes
- View CPT codes that have been assigned color coding
- View ICD-9 codes that have been assigned color coding
- View HCPCS codes that have been assigned color coding
- Enter information into the electronic HCFA-1500 form
- Create and use sticky notes and bookmarks
- Copy text to the Windows<sup>™</sup> clipboard using the Notepad
- Print code information

# Getting Help 🔋

- Consult this User's Manual.
- Click the Help button in any dialog box to view related online help topics.
- Access the online help by selecting an item from the Help menu or clicking the Help [?] icon. Online help includes information about how to use the application and provides information about coding.
- Call 800-765-6797 to speak with a Medicode software technical support representative.

# Troubleshooting

- If you receive a **msvcrt.dll** error message at startup, you need to run the **dll update install** which is under the **Update** directory on your installation CD.
- If you enter a search term and the **CPT code set** checkbox is unavailable (grayed out), you must edit your **epro.ini** file located in the **Windows** directory as follows:
  - If the "CUSTOM" setting under the [SEARCH] category states CUSTOM=14 or less, change the number to read 15.
  - If the CUSTOM setting does not exist, you must add a line that states CUSTOM=15.

1

# **Software Features**

### **Easy Code Search**

Medicode's Encoder Pro is uncomplicated and easy to use. Search results and code information display on one screen.

### Includes all Code Sets

You can search for ICD-9, CPT, and HCPCS codes. Your search results can be limited to just one code set, a combination of two, or all three.

### **Entering Search Terms**

You can enter up to four search terms to allow you to narrow down the results when you first initiate a search. A spell check feature ensures that you enter valid terms.

### Search Type

You can set the search preferences to limit your searches to certain code sets (e.g., just ICD-9 Vol. 1 and CPT) and define the parameters of your search results.

### **Sorting Search Results**

The search results show all codes that match your search criteria. You can sort results with the most likely codes listed first (by rank), or in alphanumeric order. The number of code matches found is referenced on screen.

### **Narrowing Search Results**

You can narrow the search results by clicking the Narrow button. Narrow Search features let you specify the type of code (e.g., surgery, radiology, hospital procedure, etc.) and/or select additional terms that further identify the anatomy, diagnosis, treatment, supply, or other criteria specific to your search. You can use the Narrow Search as often as necessary to pare down the results to specific codes.

### **Viewing Search Results**

Fourth- and fifth-digit ICD-9 codes are grouped as sublevels under each primary code. CPT and HCPCS codes are grouped as sublevels under the corresponding subsection, identified by the range of codes in that subsection.

### **Index Results**

You can see codes similar to the way they are displayed in the index of the ICD-9, CPT, and HCPCS books. The Index Results window displays codes and their descriptions for the current search.

#### **Tabular Listing**

Select any code listed in the Tabular Results to view the full description for the code and all neighboring codes in the adjacent Tabular Listing. For ICD-9 codes, the Tabular Listing also shows excludes and includes notes, as well as "code first" and "code also" references. CPT and HCPCS codes in the Tabular Listing are grouped by section/subsection.

### **Code-Specific Dialog Boxes for ICD-9**

You can easily view tabular section notes, AHA Coding Clinic references, annotations, CPT crosscodes, and DRG crosscode for the selected ICD-9 code.

#### **Code-Specific Dialog Boxes for CPT**

You can easily view lay descriptions, *CPT Assistant* references, AMA guidelines, primary procedure codes, modifiers, surgical and anesthesia crosscodes, Medicare information, and component and mutually exclusive unbundles from Medicare's Correct Coding Initiative for the selected CPT code.

#### **Code-Specific Dialog Boxes for HCPCS**

You can easily view annotations, section notes, modifiers, and coverage instruction references from the *Medicare Carrier's Manual* and the *Coverage Issues Manual* for the selected HCPCS code.

#### **HCFA-1500 Electronic Form**

With the HCFA-1500 feature you can create and print an electronic version of the form for each patient.

#### **The History Menu**

The History menu lists a trail of previously viewed codes. This makes it easy to go back to a previous code selection for the current session.

#### **Bookmarks**

With Bookmarks you can store a list of frequently used codes.

#### **Copying Codes**

You can copy codes, descriptions, and modifiers into the Windows clipboard to be pasted into other Windows applications. The Notepad lets you send multiple codes to the clipboard at one time. Using the Preferences dialog box, you can decide if you'd like to copy the code only, or the code and its description.

#### **Deleted Codes**

Encoder Pro alerts you when you've entered a deleted code as search criteria. The Deleted Codes dialog box appears whenever you enter a deleted code or when you access it through the **View** menu. This dialog box lists all the deleted codes for each applicable code set.

#### **Color Codes Dialog Boxes**

You can quickly look up all codes that have a color code associated with them by viewing a sorted list in the applicable dialog box from the View menu.

### **Sticky Notes**

You can add/edit your own comments to codes with sticky notes.

### Printing

You can print the code information that appears in any dialog box.

# What's new in Encoder Pro 2.4?

### Version 2.4 Data Updates

- 2001 CPT and color codes
- 2001 CPT lay descriptions
- 2001 CPT Assistant references
- 2001 HCPCS and color codes
- 2001 HCPCS annotations
- 2001 CPT and HCPCS code-specific modifiers
- 2001 Medicare coverage references
- 2001 Medicare Physician Fee Schedule
- CCI unbundle edits, version 7.0 (January 1 March 31, 2001)
- 2001 ICD-9 to DRG crosscodes

### Future Data Updates for 2001—Version 2.4.1

You can look forward to the following data updates in the next release of Encoder Pro scheduled for April 2001.

- CPT surgery crosscoding data
- ICD-9 Vol. 3 to CPT crosscoding data
- Updated CCI unbundle edits
- 20001 CPT lay descriptions

### New Enhancements in Version 2.4

### Added Code Links in Many Dialog Boxes

More of the dialog boxes now contain links that jump you to the appropriate code in the Tabular Listing. Dialog boxes with this enhanced feature added in 2.4 are Color Code dialog boxes, Unbundles dialog box, Surgical Crosscodes dialog box, Procedural crosscodes dialog boxes, and the CPT Guidelines dialog box (Primary Px Tab only).

#### What's New Feature Dialog Box

The first time you launch this version of Encoder Pro, a new dialog box will appear that will show you what new features are in the latest version and will link to the online help. You must select the X button in the upper right corner of the dialog box to close it.

#### **New Copying Preferences**

You can now set a preference that will allow you to copy the code's full description, a 48character description, or a 35-character description. The shortened description is abbreviated rather than truncated.

#### Large Fonts View

A new Large Fonts setting provides allows to view 125 percent larger fonts, without cutting off any of the Encoder Pro main window or other dialog boxes. Changing this view is a Windows function. You change this by going to the Windows **Control Panel**, select **Display**, select the **Settings** tab, then in the in the lower left **Font Size** dropdown box, select **Large Fonts**.

#### **Tab Position Storage**

Dialog boxes which have multiple tabs will now store the last tab you accessed and display that one the next time you access the dialog box.

#### **Bigger Sticky Note Size**

This new feature will allow up to 4,000 characters in sticky notes, up from the previous 256-character limit. This version also provides an expanded edit window within the Sticky Notes dialog box that will allow you to easily view and edit long notes.

#### **Index Modifiers in Teal**

Specific diagnoses which are listed only in the ICD-9 index are now presented with their appropriate code as teal text in the Tabular Listing. These index modifiers provide additional information about the conditions that an ICD-9 code includes.

## **Software Requirements**

### Minimum System Requirements

- IBM, or compatible, Pentium 166 MHz; Pentium MHz recommended
- 32 MB RAM minimum, 64 MB RAM recommended
- Windows 95 B (or higher), Windows 98, Windows NT 4.x, and Windows 2000
- CD-ROM drive

5

<sup>\*</sup> Consult the Windows documentation for minimum system requirements to run Windows 95, Windows 98, and Windows NT 4.x on your system

- Mouse
- 50 MB required hard disk space

These optional accessories may make the software more efficient and/or allow you to better use the HCFA-1500 form:

- VGA color adapter and monitor
- Printer—with at least 1MB RAM

**Note:** If you are using an Inkjet printer more than four years old, the HCFA-1500 form may not print properly.

## Installing the Software

### Single-User Installation

Medicode's Encoder Pro must be installed on a machine running Microsoft Windows 95 B, Service Pack 2, or higher. For Windows NT, you must be running Service Pack 4.0 or higher.

- 1. Quit any open applications.
- 2. Insert CD into CD-ROM drive. The installation program will automatically start.
- 3. Follow the prompts in the installation program to complete the installation. As part of the installation, you will be instructed to select a setup type. For single-user versions, select Workstation. You will also be instructed to select a program group and a destination drive. To perform a standard installation, select the default choices.
- 4. When installation is complete, it is recommend that you delete the previous version's shortcut icon from your desktop. To do this, go to your desktop and right-click on the older version's shortcut icon (e.g., Encoder Pro V2.3) and select **Delete**.
- 5. Now you can display the readme file within Microsoft Notepad. This file provides instructions on how to install Adobe Acrobat Reader (available on the Encoder Pro CD-ROM) and open the Encoder Pro User's Guide electronic file (Eprohelp.pdf). You print the readme file by selecting File/Print from the Notepad menu.
- 6. The first time you start Code It Fast, you will be prompted to register your program by entering user and company name and the serial number from the registration card. Be sure to fax or call in the registration card to Medicode.

### **Network Installation**

The network version provides an administrator login from which global bookmarks and sticky notes can be set for all workstations, and certain features can be restricted for all network users. See "Network Administrator" on page 78 for instructions.

**Important:** You must have a network version of Encoder Pro to perform a network installation. Call **800-765-6797** if you have questions regarding the network version.

- 1. Quit any open applications.
- 2. Insert CD into CD-ROM drive. The installation program will automatically start.
- 3. Follow the prompts in the installation program to complete the installation. As part of the installation, you will be instructed to select a setup type. For network versions, select Network. You will then be prompted to specify whether all users' personal bookmarks and personal sticky notes are saved locally (i.e., to the hard drive where the application resides) or remotely (i.e., to the logged in users directory on the network). Rationale:
  - Storing personal sticky notes **remotely**: If you store sticky notes remotely, they will be saved to a network folder and can then be accessed by a single user from any workstation on the network.
  - Storing personal sticky notes **locally**: If you store sticky notes locally, only users sitting at the workstation where their personal sticky notes are stored will be able to access them.

**Important:** In a Novell server environment where you have chosen to store personal sticky notes remotely, Encoder Pro will automatically store personal sticky notes to the user's network home directory. If the user does not have a mapped drive to their user directory, **or** if the automatic search fails, **or** if you are in a non-Novell environment, you will be asked to select a directory in which to store personal sticky notes on your network.

- 4. Follow the remaining prompts in the installation program to complete the installation. You will be instructed to select a program group and a destination drive. The default is the local drive (c:). Click **Browse** to specify a network drive as the installation drive.
- 5. When installation is complete, it is recommend that you delete the previous version's shortcut icon from your desktop. To do this, go to your desktop and right-click on the older version's shortcut icon (e.g., Encoder Pro V2.3) and select **Delete**.
- 6. Now you can display the readme file within Microsoft Notepad. This file provides instructions on how to install Adobe Acrobat Reader (available on the Encoder Pro CD-ROM) and open the Encoder Pro User's Manual electronic file (Eprohelp.pdf). You print the readme file by selecting File/Print from the Notepad menu.
- 7. The first time you start Code It Fast, you will be prompted to register your program by entering user and company name and the serial number from the registration card. Be sure to fax or call in the registration card to Medicode.
- Once you install Medicode's Encoder Pro on the network, you must set up each individual workstation to run the application. See "Setting Up an Individual Workstation" below for instructions.

**Important:** For Encoder Pro to function properly on network stations, all users must have read/write access to the installation's **Data** subdirectory.

### Setting Up an Individual Workstation

- 1. Once your network administrator has successfully installed the network version, go to the next workstation where you want to install Encoder Pro.
- 2. Go to the Windows Start button and select Run.
- 3. Type in the pathname where your network administrator stored Encoder Pro, or click **Browse** to navigate to that folder on the network. If your network administrator used the default storage path, it will be at Medicode/Encoder Pro/Client Setup.
- 4. While still in the **Run** dialog box, double click on **setup.exe**.
- 5. Click OK.
- 6. Follow the prompts the complete the individual workstation installation.

### How To Uninstall Medicode's Encoder Pro

There are two methods to use to uninstall Encoder Pro. Both accomplish the same result.

#### Method A:

- 1. Double-click the uninstall icon (Uninst.exe) in the Medicode/Encoder Pro program folder if you installed Encoder Pro in the default folders. If you installed Encoder Pro in a different drive or folder, use Windows Explorer to find that folder.
- 2. Follow the instructions in the uninstall program to remove the executable and associated program files from your system.

The uninstall program does not delete user-specific files for bookmarks, sticky notes, and user registration. To remove these remaining files:

- 3. Open Window's Explorer.
- 4. Select the Medicode folder (or the folder in which Medicode's Encoder Pro resides) and then select **Delete** from the **File** menu to remove user-specific files.
- 5. Go to the **Start** button, and select **Find Files or Folders**.
- 6. In the Look In box, select your c: drive. In the Named box, type epro.bmk. Click the Find Now button.
  - If the utility finds the file, go the to File menu and select Delete.
  - If the utility does not find the file, disregard and proceed to step 7 below.
- 7. While still in the Find dialog box, type **epro.stk** in the **Look In** box. Click the **Find Now** button.
  - If the utility finds the file, go the to File menu and select Delete.
  - If the utility does not find the file, disregard and exit the dialog box.

#### Method B:

- 1. Go to the **Start** button and select **Settings Control Panel** to open the Control Panel dialog box.
- 2. Double-click the **Add/Remove Programs** icon to open the Add/Remove Program Properties dialog box.
- 3. From the **Install/Uninstall** tab, select **Encoder Pro** from the list of applications on your PC.
- 4. Click the Add/Remove button to start the uninstall process.
- 5. After the application is uninstalled, close out of the Add/Remove Program Properties dialog box(s).

The Add/Remove utility does not delete user-specific files for bookmarks, sticky notes, and user registration. To remove these remaining files:

- 6. Open Window's Explorer.
- 7. Select the Medicode folder (or the folder in which Medicode's Encoder Pro resides) and then select **Delete** from the **File** menu to remove user-specific files.
- 8. Go to the **Start** button, and select **Find Files or Folders**.
- 9. In the Look In box, select your c: drive. In the Named box, type epro.bmk. Click the Find Now button.
  - If the utility finds the file, go the to File menu and select Delete.
  - If the utility does not find the file, disregard and proceed to step 10 below.
- 10. While still in the Find dialog box, type **epro.stk** in the **Look In** box. Click the **Find Now** button.
  - If the utility finds the file, go the to **File** menu and select **Delete**.
  - If the utility does not find the file, disregard and exit the dialog box.

## **The Encoder Pro Window**

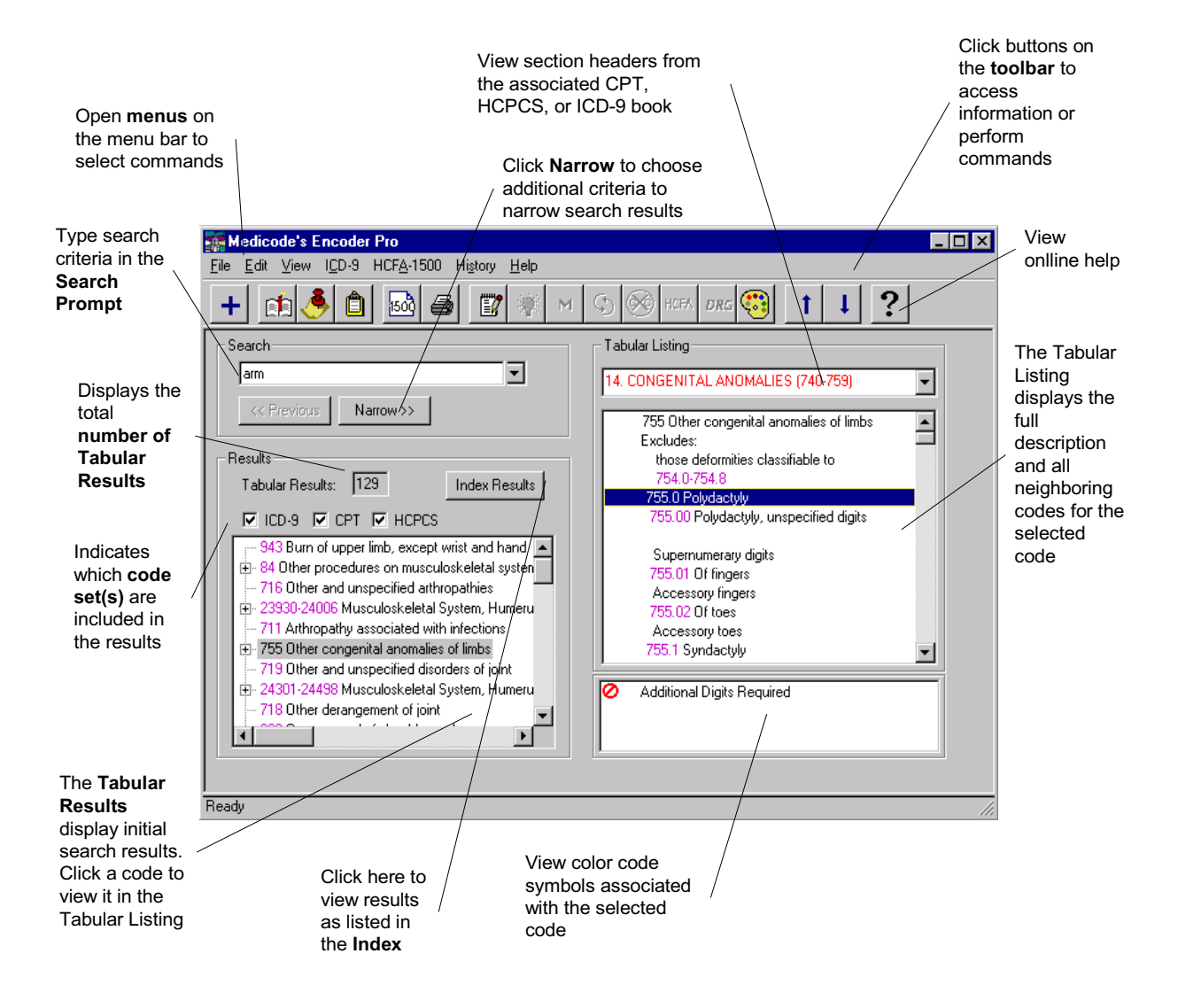

# Performing a Code Search

This section explains how to use Medicode's Encoder Pro to perform a code search. You learn how to set search preferences, determine and enter key search terms, and use the spell check feature.

### **Setting Preferences**

### Specifying Code Sets Using the Search Tab

When you first install Encoder Pro, the default preference is to include all code sets — ICD-9 Vol. 1 (diagnosis codes), ICD-9 Vol. 3 (procedure codes), CPT, and HCPCS — in every search.

To limit searches to a particular code set (or code sets):

1. Select **Preferences** from the **Edit** menu to open the Preferences dialog box.

| Preferences                                                           |  |  |  |  |  |  |
|-----------------------------------------------------------------------|--|--|--|--|--|--|
| Search Copy View HCFA-1500                                            |  |  |  |  |  |  |
|                                                                       |  |  |  |  |  |  |
| Select the code sets below that you with to include in your apartoles |  |  |  |  |  |  |
|                                                                       |  |  |  |  |  |  |
| ✓ ICD-9 Vol 3                                                         |  |  |  |  |  |  |
| I CPT                                                                 |  |  |  |  |  |  |
| ₩ HCPCS                                                               |  |  |  |  |  |  |
|                                                                       |  |  |  |  |  |  |
| Options: Match on all terms                                           |  |  |  |  |  |  |
| 🔽 Instude Index Besuits in term searches                              |  |  |  |  |  |  |
|                                                                       |  |  |  |  |  |  |
|                                                                       |  |  |  |  |  |  |
| OK Cancel Help                                                        |  |  |  |  |  |  |

- 2. From this dialog box, make sure that only those check box(es) of the code set(s) you want to search are marked.
- 3. Select a check box to include the code set; clear the check box to exclude the code set.

### Options

To select the search type:

• Click the **Options** drop-down arrow and select the search type you want.

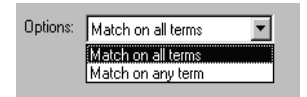

**Match on all terms** will locate only those matches that contain all of your search terms. This is the default option when you first install the application. This is the recommended search option.

**Match on any term** will list matches that contain one or more of your search terms. This search option will return a broader list of results.

### "Include Index Results in term searches" Check Box

When you enter search criteria, Encoder Pro searches both the standard code list and the Index for matches. Since the addition of the Index search may slow the search speed, you can exclude the Index from the search.

| ◄ | Include | Index | Results | in te | rm sea | arches |
|---|---------|-------|---------|-------|--------|--------|
|---|---------|-------|---------|-------|--------|--------|

- Select this check box to include the Index search.
- Clear this check box to exclude the Index search. This will prevent the program from searching the Index, and make the Index Results button unavailable.

#### Changing Sort Order (the View Tab)

To select the sort order of the search results:

- 1. In the **Preferences** dialog box, click the **View** tab.
- 2. Click the drop-down arrow and select the sort type you want.

Weighted ranking will arrange search results so the codes that best fit your search criteria are listed first. This is the default option.

Alphanumeric listing will arrange code results in ascending alphanumeric order.

| Preferences                                                                                       | × |
|---------------------------------------------------------------------------------------------------|---|
| Search Copy View HCFA-1500                                                                        |   |
| View search results according to:<br>Weighted ranking<br>Weighted ranking<br>Alphanumeric listing |   |
| OK Cancel Help                                                                                    |   |

### **Setting HCFA-1500 Print Preferences**

1. In the **Preferences** dialog box, click the HCFA-1500 tab. You will see the following tabbed page.

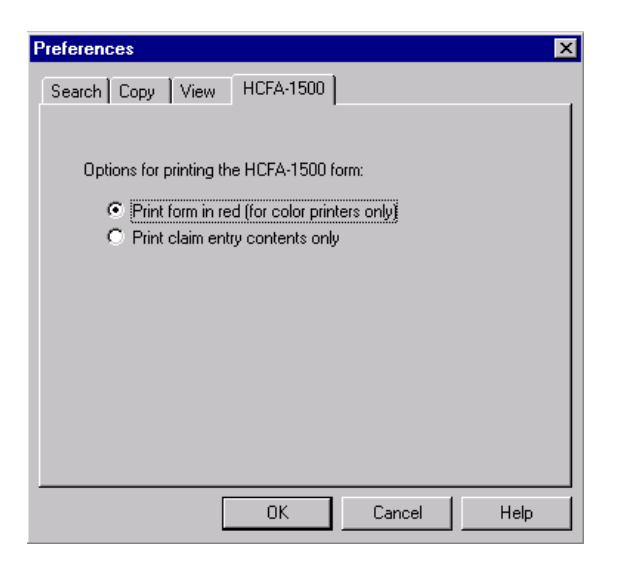

**Print form in red.** Select this option to print the form itself in red ink, and the data you have entered in black ink. This feature is for color printers only. This is the default option.

**Print claim entry contents only.** Select this option to print only the data you have entered onto a standard HCFA-1500 form.

### **Setting Network Preferences**

The network administrator can specify under the **Network** tab of the **Preferences** dialog box which features of the software users can access. To enable the system administrator privileges, you must log in. See page 78 for further information.

### **Saving Preferences**

• Click the **OK** button to save the preferences.

### **Entering Search Criteria**

1. Type up to four key words or a code number at the Search Prompt.

| Search                |  |
|-----------------------|--|
| fracture ankle closed |  |

2. Press **Enter** to initiate a search. The software searches all selected code set databases for a specific match based on the key words entered and the type of search option specified.

| Search           Image: Search         Image: Search           Image: Search         Image: Search |
|----------------------------------------------------------------------------------------------------|
| Results<br>Tabular Results: 16 Index Results<br>Index Results<br>Index Results HCPCS                                                                                                    |
| ⊕-27750-27848 Musculoskeletal System, Leg (Tibia a<br>⊕-824 Fracture of ankle                                                                                                    |
|                                                                                                    |
|                                                                                                    |

### **Deleted Codes**

If you enter a deleted code number in the Search Prompt, or if you select **Deleted Codes** from the **View** menu, the Deleted Codes dialog box appears similar to the following figure.

| Code  | Description                           | Deleted | Crossreference      |  |
|-------|---------------------------------------|---------|---------------------|--|
| 33247 | INSRT/REPLAC IMPLNT CARDV-DEFIB NOT   | 2000    | To report use 33216 |  |
| 56300 | LAP (PERITONEOSCOPY) DX (SEPART PROC) | 2000    | To report use 49320 |  |
| 56301 | LAP SURG; W/FULG OVIDUCTS             | 2000    | To report use 58670 |  |
| 56302 | LAP SURG; W/OCCLUD OVIDUCTS BY DEVICE | 2000    | To report use 58671 |  |
| 56303 | LAP SURG; W/FULG/EXC LES OVARY/PELVI  | 2000    | To report use 58662 |  |
| 56304 | LAP SURG; W/LYSIS ADHES (SEP PROC)    | 2000    | To report use 58660 |  |
| 56305 | LAP SURG; W/BX (SNGL/MX)              | 2000    | To report use 49321 |  |
| 56306 | LAP SURG; W/ASPIRAT                   | 2000    | To report use 49322 |  |
| 56307 | LAP SURG; W/REMOV ADNEXAL STRUCT      | 2000    | To report use 58661 |  |
| 56308 | LAP SURG; W/VAG HYST W/WO REMOV TU    | 2000    | To report use 58550 |  |
| 56309 | LAP SURG; W/REMOV LEIOMYOMATA (SING   | 2000    | To report use 58551 |  |
| 56310 | LAP SURG; ENTEROLYSIS (SEP PROC)      | 2000    | To report use 44200 |  |
| 56311 | LAP SURG; W/RETROPERITON LYMPH NOD    | 2000    | To report use 38570 |  |
| 56312 | LEAP SUBG W/RILLAT TOT PELVIC LYMPHAD | 2000    | To report use 38571 |  |
|       |                                       |         |                     |  |

Deleted codes are maintained for the years 1998, 1999, 2000 and 2001. The **Deleted Codes** dialog box shows deleted codes and their descriptions, the year each code was deleted, and any cross-references. The dialog box contains a separate tab for each code set. Codes in each set are arranged alphanumerically by code. When the dialog box opens, the deleted code you entered at the Search Prompt is selected, but you can scroll through the list to view other deleted codes.

**Note:** You can open the **Deleted Codes** dialog box directly through the **View** menu. There is no tab for ICD-9 codes because there are currently no deleted ICD-9 codes.

### **Tips For Entering Search Terms**

- Choose search terms that uniquely identify the service or supply.
- Enter as many identifying terms as possible (limit is four words). You can search on just one word, but you get more specific results when you enter two or three search terms.
- Avoid entering too many search terms or search terms that are too specific; in these instances there may be no results that exactly match your criteria.
- Avoid connecting words such as *of, and, or, with, not*, or punctuation such as commas, periods, dashes, etc.
- To go directly to a code/description in the Tabular Listing, enter a code number. If the number doesn't exist (i.e., has been deleted or is otherwise invalid), the system displays the next valid code for CPT codes, and the next valid category for ICD-9 codes. For ICD-9 codes, you must enter a decimal for codes with additional digits.
- If doing a word search, do not enter numbers. For example, type "chest x-ray *two* views" instead of "chest x-ray 2 views." Unless you are entering a code number, the search doesn't recognize numbers.
- Encoder Pro recognizes several acronyms as search criteria. You can enter these terms just as they appear in your documentation. Encoder Pro will automatically locate the correct code(s).
- For example, to locate CPT codes for Computerized Axial Tomography, you can enter the acronym "CAT." To locate codes for arterial blood gases, you can type the acronym "ABG."

### **Determining Search Criteria**

When choosing search criteria from your documentation, it is important that you use terms that best identify the service or symptom. Entering the proper terms ensures that searching will be quick and accurate. The suggestions below will help you determine which terms to enter as search criteria.

### **Criteria for CPT Codes**

To determine the criteria for a procedure code search, first ask yourself **what** was performed, and **where** (anatomical site) it was performed. Generally, the first two words of your documentation will identify what and where; enter these terms as search criteria. For example, the key terms "arthroscopy shoulder" answers both what (arthroscopy) and where (shoulder). Entering these two terms will bring up all codes containing arthroscopy and shoulder.

To further narrow the search, type one or two more terms that further explain the procedure. For example, entering "arthroscopy shoulder decompression" will narrow the results to just one CPT code, 29826, which contains all three terms. Avoid being too specific or entering too many search terms; in these instances, there may be no results that exactly match your criteria. It is best to choose two to four key search terms.

**Note:** Some terms explain both *what* was performed and *where*. For example, the term colonoscopy explains what was performed (scope) and where (colon).

#### **Criteria for ICD-9 Codes**

To identify the criteria for an ICD-9 Volume 1 code search, ask yourself **why** the patient received care. From the documentation, pull up to four key terms that best describe the reason. For example, if a shoulder arthroscopy was performed, ask yourself why. Entering "joint tear" will return a large variety of matches in the Tabular Results. To return more specific results, include the specific **anatomical region**. Entering "joint tear *shoulder*" returns only the diagnosis codes that are specific to the shoulder.

To identify the criteria for an ICD-9 Volume 3 code search, ask yourself **what** kind of procedure was performed (e.g., appendectomy, hysterectomy), and enter this term into the Search Prompt. To further define your search, include the **anatomical site** where the procedure was performed (e.g., abdominal region, pelvis).

### Spell Checking Search Terms

When you enter a search term that is either incorrectly spelled or not found in the code databases, the **Search Term Alternative** dialog box appears. Alternative search terms are listed for the search term you originally entered, and are based on the first letter of that term or a phonetic match.

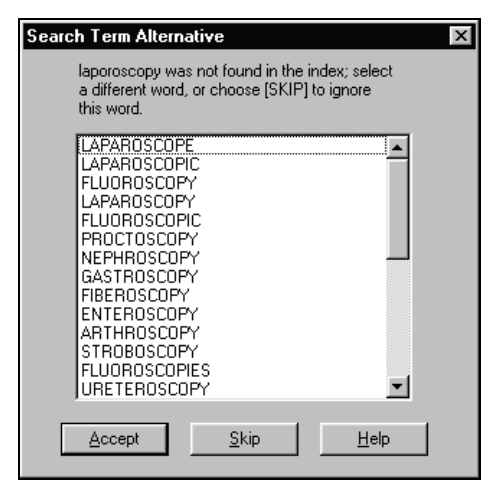

To select an alternative search term:

- 1. Scroll through the list to find the desired search term.
- 2. Select the term you want.
- 3. Click **Accept** to close the **Search Term Alternative** dialog box and continue the search based on the alternative term.

To continue the search without a search term alternative, click **Skip**. This will remove the term from your search.

# **Viewing Search Results**

After you execute a search, the Tabular Results box displays matches found in all applicable code sets.

A mark in a code set check box indicates results were found; a dimmed check box means no results were found for the code set.

The Tabular Results box displays the total number of results, including the subsection range that the code(s) belong to for all CPT and HCPCS results (see page 18 for more information about CPT and HCPCS subsection ranges). The Tabular Results box shows "0" if no results were found.

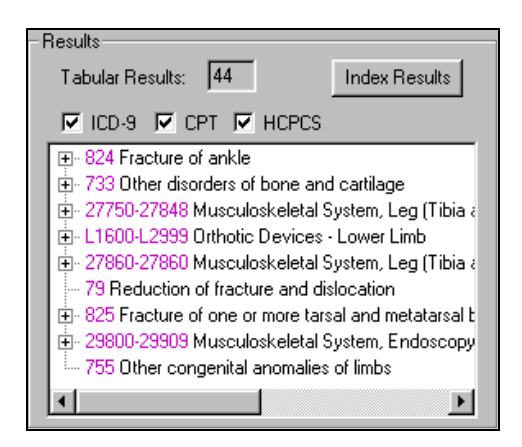

When you point to a code description that scrolls off the screen, Encoder Pro displays the full description in a code popup similar to the example below.

| Results                                                   |                          |  |  |  |
|-----------------------------------------------------------|--------------------------|--|--|--|
| Tabular Results: 44                                       | Index Results            |  |  |  |
| 🔽 ICD-9 🔽 СРТ 🔽 НСР                                       | CS                       |  |  |  |
|                                                           |                          |  |  |  |
| 🛓 - 27860-27860 Musculoskele                              | tal System, Leg (Tibia a |  |  |  |
| 29800-29909 Musculoskeletal System, Endoscopy/Arthroscopy |                          |  |  |  |
| ⊕ 733 Other distonders of bone and cartilage              |                          |  |  |  |
|                                                           | alies of limbs           |  |  |  |

You can also use the scroll bars to view entire code descriptions and additional results.

## Viewing Additional Digit ICD-9 Codes

ICD-9 codes with additional digits are consolidated into a common category. Codes that require additional digits have a plus sign I to the left.

- 📳 84 Other procedures on musculoskeletal system
- ⊕ 943 Burn of upper limb, except wrist and hand
- 🗄 716 Other and unspecified arthropathies
- 711 Arthropathy associated with infections

• Click the plus to expand the category and display subcodes.

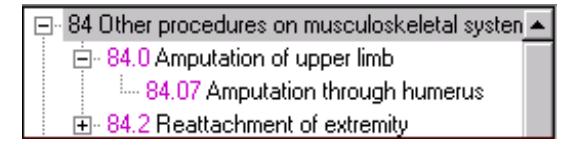

• Click the minus sign  $\square$  to hide subcodes.

**Note:** Only those subcodes that pertain to the search results are listed; not all third-, fourth- and/or fifth-digit codes are listed.

### Viewing CPT and HCPCS Codes

CPT and HCPCS codes are consolidated into subsections identified by the range of codes in that subsection. For example, if CPT code 21031 *Excision of torus mandibularis* is part of your results, it will be listed under this subsection range: 21015-21070 Musculoskeletal System, Head, Excision.

Each subsection range has a plus sign  $\boxdot$  to the left.

• Click the plus to expand the subsection listing and display codes.

L3960-L4398 Shoulder-Elbow-Wrist-Hand Orther
 E0650-E0673 Pneumatic Compressor and Appl
 E1220-E1230 Wheelchair - Special Size

• Click the minus sign  $\Box$  to hide codes.

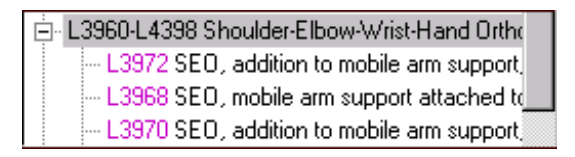

**Note:** Only those codes that pertain to the search results are listed; not all codes in the subsection are listed.

### Specifying Code Sets

You can "filter" the results displayed by selecting or clearing check boxes:

```
🔽 ICD-9 🔽 CPT 🔽 HCPCS
```

1. Select the check box for each code set in which you want to view results—ICD-9, CPT, and/or HCPCS.

For example, if you want to view just ICD-9 code results, make sure that only the ICD-9 check box is marked.

A mark in the check box indicates a code set is selected. If a check box is dimmed, no results were found and the check box cannot be selected or cleared.

The check boxes that are marked are based on the results found for your search. The code sets you are searching on are based on your preferences set through the **Preferences** dialog box from the **Edit** menu.

2. Reference the Tabular Results box to see how many results were found for the code set(s) selected.

The Tabular Results field automatically updates when you select (or clear) the code set check boxes.

# **Narrowing Search Results**

Every time you perform a search, the Tabular Results box shows how many code matches were found. Clicking the **Narrow** button allows you to select additional search criteria to narrow down the number of results.

### Specifying Code Type

Many search terms bring back results from multiple sections of ICD-9, CPT, and/or HCPCS (e.g., the Tabular Results may list codes from the surgery, radiology, and medicine sections of CPT, and/or may list codes from ICD-9 Volume 1 and ICD-9 Volume 3). If you have performed this type of search, the **Specify Code Type** dialog box will appear the first time you click the **Narrow** button **Narrow**. This dialog box allows you to narrow your search results by including (or excluding) only those code range sections that are appropriate.

**Notes:** The **Specify Code Type** dialog box appears only for the code sets you select before initiating a search. For example, if you search on "biopsy" but only have the ICD-9 check box marked when you click **Narrow**, you won't see the range categories tab for CPT codes, even if CPT codes appeared in your initial tabular results. You must initiate the search again and make sure the CPT check box is marked when you click **Narrow**.

Clicking the **Narrow** button a second time will open the **Select Additional Search Criteria** dialog box explained in the following section.

If the search results do not list codes from multiple sections of ICD-9, CPT, and HCPCS, the **Specify Code Type** dialog box will not open when you first click the **Narrow** button; instead you will see the **Select Additional Search Criteria** dialog box.

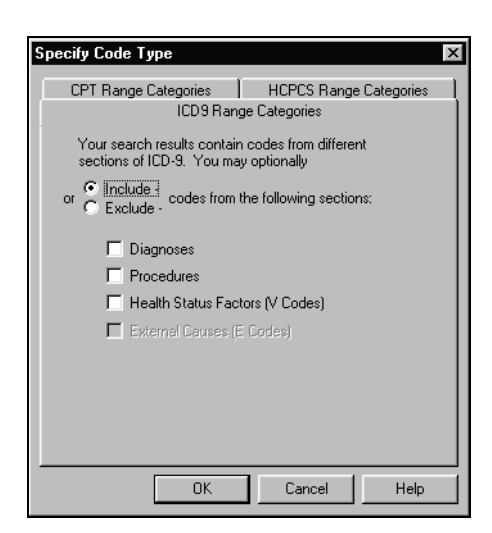

In the **Specify Code Type** dialog box a tab appears for each code set (ICD-9, CPT, and HCPCS) that has results listed for multiple code ranges. Depending on the search, this dialog box may display a tab for just one code set, two, or all three.

For example, the search term "ankle" triggers code results from all three code sets (ICD-9, CPT, and HCPCS). Code ranges are as follows:

ICD-9 Diagnosis Procedures Health Status Factors External Causes **<u>CPT</u>** Evaluation and Management Anesthesiology Surgery Radiology Path/Lab Medicine HCPCS

Transportation Services Chiropractic Services Prof/Medical Services Path/Lab Services Dental Supplies/Services Med/Surg Supplies DME Drugs Miscellaneous/Temporary

Using the previous example, if you are looking for a CPT surgery code and your search term (e.g., "ankle") occurs in CPT codes in anesthesiology, surgery, radiology, and medicine, you would select the Surgery check box under the CPT Range Categories tab to limit the CPT search results to codes from the Surgery section only.

### Selecting Additional Search Criteria

The **Select Additional Search Criteria** dialog box is a second way you use the **Narrow** button to narrow down your search results.

- If your search results do not contain codes from multiple sections of ICD-9, CPT, and/or HCPCS, this dialog box appears when you first click the **Narrow** button.
- If your search results do contain codes from multiple sections of ICD-9, CPT, and/or HCPCS, you must specify the code section type first (see "Selecting Code Type" in the previous section) and then click the **Narrow** button a second time to display the **Select Additional Search Criteria** dialog box.

| Select Additional Search Criteria |                                                                                                    |              |   |
|-----------------------------------|----------------------------------------------------------------------------------------------------|--------------|---|
| Select Category                   | ANATOMY: DESCRIPTOR                                                                                           |              | • |
|                                   | Include                                                                                                    | C Exclude    |   |
| Select Word                       | cubitus<br>distal<br>frontalis<br>genu<br>hallux<br>instep<br>junction<br>limb<br>medial<br>monostotic<br>one |              |   |
| <u>0</u> K                        | <u>C</u> ancel                                                                                                | <u>H</u> elp |   |

From the **Select Additional Search Criteria** dialog box, you select the category and term that further identifies the anatomy, diagnosis, treatment, supply, or other criteria specific to your search. The terms available at each **Select Additional Search Criteria** dialog box are specific to the search results for the current search.

Use the **Narrow** button as often as necessary to pare down the search results by selecting additional search terms.

- Each time you click the **Narrow** button and further define your search criteria a new list of results is generated.
- The Tabular Results box keeps a count of the results found.
- Click and hold the down arrow at the Search Prompt to view all terms entered and selected through the **Select Additional Search Criteria** dialog box for the current search.

| Search                                       |   |
|----------------------------------------------|---|
| fracture ankle                               | • |
| fracture<br>ankle<br>+closed<br>+bimalleolar |   |

### **Previous Button**

After you use the **Narrow** button to view a level of more specific results, you can click the **Previous** button to go back to the previous (broader) level of search results. This button is not available when you first perform a search because the first listing of results is the broadest level.

### **Viewing Index Results**

You find codes in the ICD-9, CPT, and HCPCS books by either searching the tabular listing or looking in the Index. Similar to the books, you can use Encoder Pro to view codes for the current search as they are displayed in the Index, as well as view codes in the Tabular Listing.

To view the Index Results:

- 1. Type search criteria into the Search Prompt.
- 2. Press Enter.

If the search criteria you enter is found in the Index, the **Index Results** button is enabled. If no results in the Index match your search criteria, the **Index Results** button will remain disabled.

3. Click **Index Results** to open the Index Results dialog box.

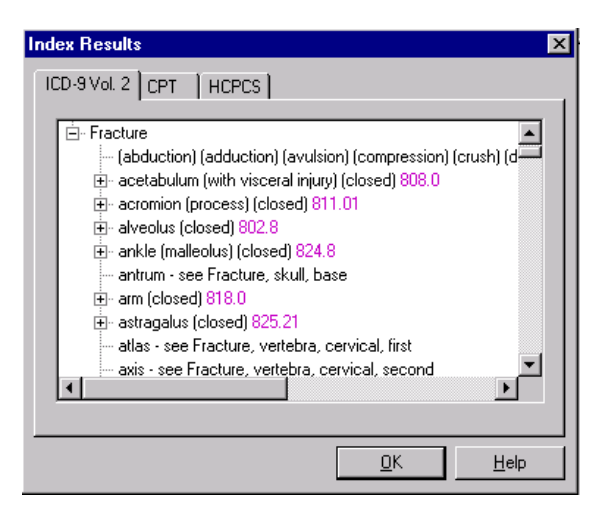

The **Index Results** dialog box displays a separate tab for codes located in each applicable code set index: ICD-9 Vol. 2 (the index for ICD-9 Vol. 1 codes), ICD-9 Vol. 3, CPT, and HCPCS.

- To view subcodes, click the plus box in front of a main code.
- Click the minus box to hide subcodes.

**Note:** You can speed up your searches by excluding the Index from the search. See the Preferences section on page 12 for details.

### Viewing Codes in the Tabular Listing

Either select a magenta-colored code in the Index Results window and click OK, or double-click the desired code to view that code in the Tabular listing.

When you view a code in the Tabular Listing, the Index Results window remains open.

### If Tabular Results Aren't Found

If you execute a search and Encoder Pro doesn't find any matches in the Tabular Listing, but does find results in the Index, the Tabular Results is dimmed, and the following message appears.

| Results Alert X                                                                                                    |  |  |
|----------------------------------------------------------------------------------------------------|--|--|
| No tabular results are available because your search criteria is too specific.<br>However, there are entries in the index(es) that match your search criteria. |  |  |
| If you want to view tabluar results, initiate a new search that uses fewer<br>search items.                                                                    |  |  |
| To view the index results, select Index Results.                                                                                                    |  |  |
| Index Results                                                                                                    |  |  |

- Click Cancel to close the message and return to the Search Prompt.
- Click Index Results to open the Index Results window.

# **Tabular Listing**

Viewing the selected code in the Tabular Listing is like looking up the code and description in the tabular listing of the ICD-9, CPT, or HCPCS code book.

Once you've narrowed your search results sufficiently, select any code in the Tabular Results to see it in the Tabular Listing on the right side of the screen. The Tabular Listing displays which section of the appropriate book the code falls under, the full description for the selected code and all neighboring codes, and any applicable color codes. The Tabular Listing is presented in three panes:

- Section Headers. This is a drop-down list and displays section titles that identify where in the ICD-9, CPT, or HCPCS code book a group of codes are located. This pane defaults to the lowest level category in the book, but by using the drop-down list you will see any of the higher levels if needed.
- **Tabular Listing**. This pane shows you the full description for the selected code and all neighboring codes.
- **Color Code Box**. This is where the color code symbols are displayed. Only the color code symbols applicable to the selected code are shown. Add-on Codes have blue hyperlinks to the Primary PX tab of the CPT Guidelines dialog, and will take you there if you click on them.

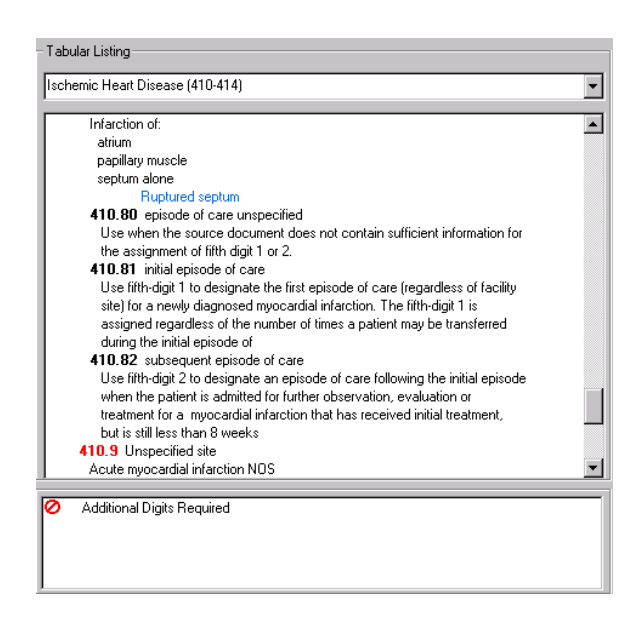

### **ICD-9** Tabular Listing

The ICD-9 Tabular Listing arranges codes according to three-digit categories for Volume 1 codes, and two-digit categories for Volume 3 codes. You see the includes and excludes notes and government notes and instructions that affect all codes in each category. Codes that require additional digits are shown in red. Index modifiers (specific diagnoses which are listed only in the index) are now presented with their appropriate code as teal text in the Tabular Listing.

Use the scroll bar (if necessary) to view all information within a category.

| Tabular Listing                                                                                                    |   |
|----------------------------------------------------------------------------------------------------|---|
| Ischemic Heart Disease (410-414)                                                                                                    | - |
| Infarction of:<br>atrium<br>papillary muscle<br>septum alone<br>Ruptured septum<br><b>410.80</b> episode of care unspecified<br>Use when the source document does not contain sufficient information for<br>the assignment of fifth digit 1 or 2.<br><b>410.81</b> initial episode of care<br>Use fifth-digit 1 to designate the first episode of care (regardless of facility<br>site) for a newly diagnosed myocardial infarction. The fifth-digit 1 is<br>assigned regardless of the number of times a patient may be transferred<br>during the initial episode of care<br>Use fifth-digit 2 to designate an episode of care following the initial episode<br>when the patient is admitted for further observation, evaluation or<br>treatment for a myocardial infarction that has received initial treatment,<br>but is still less than 8 weeks<br><b>410.9</b> Unspecified site<br>Acute myocardial infarction NDS | • |
| Additional Digits Required                                                                                                    |   |
| 1                                                                                                    |   |

### **ICD-9 Color Coding Symbols**

ICD-9 color coding symbols provide further information for diagnosis codes (e.g., codes that require an additional digit, are nonspecific, are new, etc). For more details, see "ICD-9 Color Coding Key" on page 29.

#### **Viewing Previous/Next Codes**

**1** Click the up/down arrows from the button bar to change the Tabular Listing display to the previous/next two- or three-digit category.

### **Viewing Additional Digit ICD-9 Codes**

ICD-9 Volume 1 codes are displayed within the context of the three-digit category. Volume 3 codes are displayed within the two-digit category. This ensures that you see category-wide information that applies to fourth- and fifth-digit codes. For example, the Tabular Listing for fourth-digit code 056.7 displays both the three-digit category (056) and all applicable fifth-digit codes in that category. Note that any code that requires additional digits is listed in red font, even if that code is not selected.

### **Cross-Referencing ICD-9 Codes in the Tabular Listing**

• Double-click any cross-reference codes in the includes/excludes notes to identify it as the selected (highlighted) code.

For example, if you double-click 771.0, which is referenced in the excludes note for category 056, the Tabular Listing redisplays, showing the codes and descriptions (with hierarchy) for 771.0.

• Click the originally selected code in the Tabular Results or use the History menu to return to the Tabular Listing for the first code.

### **CPT and HCPCS Tabular Listing**

For CPT and HCPCS codes, the Tabular Listing displays the code and full description for the selected code and a screen-view of all other CPT codes in the same section/subsection. CPT and HCPCS codes in the Tabular Listing are grouped by section/subsection. The top pane of the Tabular Listing displays section titles that identify where in the CPT or HCPCS books a group of codes are located. Use the scroll bar if necessary to view the top of the Tabular Listing.

### **Color Coding Symbols**

CPT color coding symbols shown in the bottom pane identify starred procedures, add-on (subsidiary) codes, add-on codes with a diagnosis that is different than that of the corresponding principal procedure code, codes for which modifier -51 is exempt, new and revised codes, and nonspecific (unlisted) codes. See "CPT Color Coding Key" on page 37 for more details.

For HCPCS, color coding symbols shown in the bottom pane identify codes that aren't covered by or valid for Medicare, have special coverage instructions, are reimbursed based on carrier discretion, are new, are revised, or have a quantity associated with them. See page 41 for more details.

### **Viewing Previous/Next Codes**

**1** Click the up/down arrows from the toolbar to change the Tabular Listing display to the previous/next section of codes.

# **Code-Specific Dialog Boxes**

You can quickly view additional information from Medicode's top-selling publications for the selected code. You can open various dialog boxes for ICD-9, CPT, and HCPCS codes selected from the Tabular Listing. This code-specific information is accessed from the buttons that appear at the top of your screen, as well as from the ICD-9, CPT, or HCPCS menu (the name of the menu changes depending on the type of code selected in the Tabular Listing). The code-specific dialog boxes that are available are specific to the type of code selected. See ICD-9 Dialog Boxes. CPT Dialog Boxes, and HCPCS Dialog Boxes in the following pages for the various dialog boxes you are able to access depending on the code(s) selected.

This section explains each code-specific dialog box. First, it shows all dialog boxes available for ICD-9 codes, then dialog boxes for CPT codes, and finally those available for HCPCS codes.

Notes: You must select a code in the Tabular Results to identify it as a selected code and display it in the Tabular Listing.If a dialog box is not available for the selected code, the corresponding button and menu option are dimmed to indicate that the information is not applicable to that particular code.

### **ICD-9** Dialog Boxes

### Tabular Section Notes

Click this button to view section notes and AHA *Coding Clinic* references. This dialog box contains two tabs: **Section Notes** and **References**.

**Section Notes.** This tab displays notes that apply to the selected code. These notes, which appear at the beginning of certain sections in the Tabular Listing of ICD-9, further define terms, clarify information, and provide fifth-digit information. They also contain includes and excludes notes that pertain to the selected code.

| ICD-9 Tabular Notes - 367.53                                                                                 | ×    |
|----------------------------------------------------------------------------------------------------|------|
| Section Notes References                                                                                     |      |
| 6. DISEASES OF THE NERVOUS SYSTEM AND SENSE<br>ORGANS (320-389)<br>DISORDERS OF THE EYE AND ADNEXA (360-379) | A    |
|                                                                                                    |      |
| OK                                                                                                    | Help |

**References.** This tab displays references for the AHA's *Coding Clinic*, the official publication for the ICD-9 guidelines. It references *Coding Clinic* editions and page numbers in which the selected code has been discussed. The year is listed, then the range of months (for issues published before 1988) or the quarter, then the page number of the reference. For copies of the *Coding Clinic*, contact the AHA at 800-261-6246.

| ICD-9 Ta                                                                                                    | bular Notes - 875 |       |  | × |
|----------------------------------------------------------------------------------------------------|-------------------|-------|--|---|
| Section Notes References                                                                                                    |                   |       |  |   |
| Coding Clinic is the official publication for ICD-9-CM coding<br>guidelines. Editions of Coding Clinic that discuss the selected ICD-9<br>code are referenced here: |                   |       |  |   |
| Year                                                                                                    | Issue             | Pages |  |   |
| 1993                                                                                                    | Third Quarter     | p. 17 |  |   |
| <u> </u>                                                                                                    |                   |       |  |   |

### Annotations

Click this button to view annotations that apply to the selected ICD-9 code. Annotations provide explanations of medical terminology and descriptions for specific diseases or conditions.

| 1 | CD-9 Annotations - 255.0                                                                                                    | х        |
|---|----------------------------------------------------------------------------------------------------|----------|
|   | Oversecretion of adrenal cortisol or use of glucocorticoid<br>medications causing fat deposits in the head and neck and<br>kyphosis. | <u>1</u> |
|   | <u> </u>                                                                                                    |          |

### ICD-9 Volume 3 to CPT Crosswalk 🐼

Click this button to view CPT surgical codes that are crossed to the selected ICD-9 Volume 3 procedural code.

This dialog box contains bold magenta code number links that jump you to the appropriate code in the Tabular Listing. You can access the links by double-clicking or by clicking and then pressing the **Select** button.

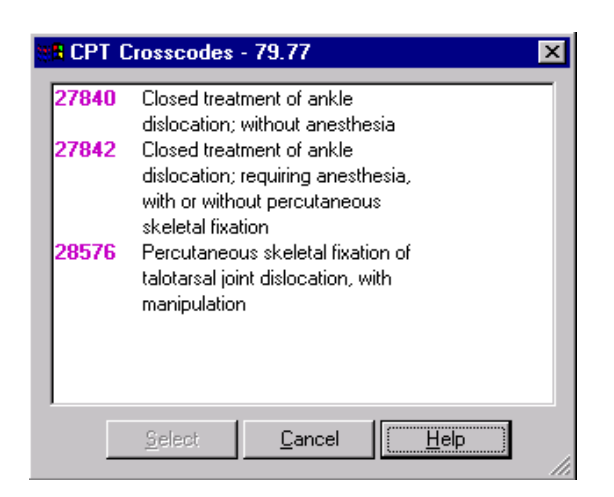

### DRG Crosscodes

Click this button to view the DRGs (Diagnostic Related Groups) that are crossed to the selected ICD-9 code. Values used for Medicare reimbursement calculations are also provided.

| DRG Crosscodes - 08.84                          | ×              |
|-------------------------------------------------|----------------|
| 442 443                                         |                |
| DRG 442 - Surgical                              | MDC 21         |
| Other operating room procedures for injuries, v | vith CC        |
| I<br>Geometric mean length of stay (GMLOS):     | 5.2            |
| Arithmetic mean length of stay (AMLOS):         | 8.1            |
| Relative weight (RW):                           | 2.2652         |
|                                                 |                |
| <u>D</u>                                        | K <u>H</u> elp |

**DRG Code and Description.** DRGs are groups of ICD-9 codes that report inpatient services to Medicare, Medicaid, and some private payers. DRGs standardize payment by illness and treatment, allowing reimbursement to be predicted prospectively, before care is provided. DRGs are defined as either medical or surgical.

**MDC (Major Diagnostic Category).** Each DRG falls into an MDC category. This classification of diagnoses typically grouped by anatomic system is the basis for the DRG prospective payment system.

**GMLOS, AMLOS, and RW.** The geometric mean length of stay (GMLOS), arithmetic length of stay (AMLOS), and relative weight (RW) are used for the Medicare reimbursement calculation for a particular DRG. The length of stay is averaged for the given DRG and GMLOS and is weighted to allow for outliers and other factors that skew data and potentially change reimbursement. The RW is a comparative, assigned weight to indicate relative resource consumption associated with the given DRG. The higher the relative weight, the greater the reimbursement. The relative weight is multiplied by a facility's conversion factor to produce the dollar amount to be paid the facility.
### ICD-9 Color Coding Legend

Click this button to view a key of different ICD-9 color coding symbols.

| ICD-9 CC |                            |                   | X                                  |
|----------|----------------------------|-------------------|------------------------------------|
| 0        | Additional Digits Required | CC                | Comorbidity or Complication        |
| •        | New Code                   |                   | Nonspecific Code                   |
|          | Revised Code               |                   | Not a Primary Diagnosis            |
| A        | Adult Diagnosis            |                   | Non-OR Procedure<br>Affecting DRGs |
| Ν        | Newborn Diagnosis          | $\sim$            | Valid OR Procedure                 |
| Ρ        | Pediatric Diagnosis        | 0                 | Noncovered                         |
| ď        | Male Diagnosis             | - <mark>P-</mark> | Sticky Notes                       |
| ę        | Female Diagnosis           |                   |                                    |
|          | <b></b>                    | <u>o</u> k        |                                    |
|          | <u></u>                    |                   |                                    |

The following explains each ICD-9 color coding symbol.

Additional Digits Required. The red circle with a slash identifies codes that require an additional fourth and/or fifth digit for Volume 1 codes, or an additional third and/or fourth digit for Volume 3 codes to be coded correctly. Either the code category or subcategory contains more specific codes, or the code choices are listed with the main category.

| Note: | A red stop sign was previously used to identify ICD-9 codes requiring additional digits. This color |
|-------|----------------------------------------------------------------------------------------------------|
|       | coding symbol has been replaced with the red circle with a slash to better distinguish it from the  |
|       | red circle used to identify new codes.                                                              |

New Code. The solid red circle identifies ICD-9 codes that are new for 2001.

Revised Code. The turquoise triangle identifies revised ICD-9 codes for 2001.

Adult Diagnosis. The black "A" enclosed in a box identifies ICD-9 codes that are considered an adult diagnosis.

**Newborn Diagnosis.** The black "N" enclosed in a box identifies ICD-9 codes that are considered a newborn diagnosis.

**Pediatric Diagnosis.** The black "P" enclosed in a box identifies ICD-9 codes that are considered a pediatric diagnosis.

**Male Diagnosis.** The blue male symbol identifies ICD-9 codes that are considered a male diagnosis.

**Female Diagnosis.** The blue female symbol identifies ICD-9 codes that are considered a female diagnosis.

**Comorbidity or Complication.** The solid blue square with "CC" in white font identifies ICD-9 codes that are related to comorbidity or a complication.

**Nonspecific Code.** The yellow caution sign indicates that a code is classified as "unspecified," "other," or "ill-defined." Codes identified by this symbol are also known as "dump" codes or "catch-all" codes. A "nonspecific" code can be a valid choice if it most closely describes your diagnosis, but use these codes only after checking all other options.

**Not a Primary Diagnosis.** The blue rectangle identifies codes that do not report primary diagnoses. Also known as "manifestations," these codes should only be listed as secondary diagnoses where appropriate. Simply stated, these codes are never used alone.

**Non-OR Procedure.** The blue yield sign identifies non-operating room (Non-OR) procedures (as determined by the DRG grouper) that affect DRG assignment.

**Valid OR Procedure.** The green arrow identifies operating room (OR) procedures (as determined by the DRG grouper) that may affect DRG assignment.

**Noncovered.** The black circle with a slash identifies ICD-9 Vol. 3 codes that are not covered by Medicare.

**Sticky Notes.** The pink flag identifies codes with attached sticky notes. See page 53 for details on using sticky notes.

## **CPT** Dialog Boxes

## CPT Guidelines

Click this button to view CPT guidelines, parenthetical commentary, AMA *CPT Assistant* references that apply to the selected CPT code, and primary procedure codes that are appropriate for use with CPT add-on codes. This dialog box contains four tabs: Section Notes, Instructions, References, and Primary Px. Note that tabs will only appear if they apply to the selected CPT code.

**Section Notes.** This tab displays information that appears at the beginning of sections or subsections in CPT for the selected code.

| CPT Guidelines - 22851                                                                                                    | × |
|----------------------------------------------------------------------------------------------------|---|
| Section Notes Instructions References Primary Px                                                                                                    |   |
| 20000-29909 Musculoskeletal System<br>Cast and strapping procedures appear at the end of this section.<br>The services listed below include the application and removal of<br>the first cast or traction device only. Subsequent replacement of<br>cast and/or traction device may require an additional listing.<br>Definitions<br>The terms "closed treatment", "open treatment", and<br>"percutaneous skeletal lixation" have been carefully chosen to<br>accurately reflect current orthopaedic procedural treatments.<br>Closed treatment specifically means that the fracture site is not |   |
| surgically opened (exposed to the external environment and<br>directly visualized). This terminology is used to describe<br>procedures that treat fractures by three methods: 1) without<br>manipulation 2) with manipulation 3) with or without traction.                                                                                                    |   |
| <u>QK</u> <u>H</u> el                                                                                                    | p |

Instructions. This tab displays CPT parenthetical commentary for the selected code.

| CPT Guidelines - 22851                                                                                                    | ×   |
|----------------------------------------------------------------------------------------------------|-----|
| Section Notes Instructions References Primary Px                                                                                               |     |
| For injection procedure for myelography, use 62284.                                                                                            |     |
| For injection procedure for diskography, see 62290, 62291.                                                                                     |     |
| For injectionprocedure for chemonucleolysis, single or multiple levels, use 62292.                                                             |     |
| For injection procedure for facet joints, see 64470-64476, 64622-64627.                                                                        |     |
| List code 22851 separately, in addition to code for fracture,<br>dislocation or arthrodesis of the spine, 22325, 22326, 22327,<br>22548-22812. | ~   |
| ,                                                                                                    |     |
|                                                                                                    |     |
| <u> </u>                                                                                                    | elp |

**References.** This tab displays references for the American Medical Association's *CPT Assistant*, the official publication for the AMA guidelines. It references *CPT Assistant* editions and page numbers in which the selected code has been discussed. The year is listed, then the quarter, then the page number of the reference. For copies of the *CPT Assistant*, contact the AMA at 800-621-8335.

| PT Guidelines - 22851 🔀               |                                                                                                    |       |  |  |  |
|---------------------------------------|----------------------------------------------------------------------------------------------------|-------|--|--|--|
| Section Not                           | Section Notes Instructions References Primary Px                                                                                                    |       |  |  |  |
| CPT Assis<br>Associatio<br>referenced | CPT Assistant is a quarterly publication of the American Medical<br>Association. Editions that discuss the selected CPT code are<br>referenced here: |       |  |  |  |
| Year                                  | Issue                                                                                                    | Pages |  |  |  |
| 96                                    | Feb                                                                                                    | p. 6  |  |  |  |
| 57                                    | Зер                                                                                                    | μ. ο  |  |  |  |
|                                       |                                                                                                    |       |  |  |  |
|                                       |                                                                                                    |       |  |  |  |
|                                       |                                                                                                    |       |  |  |  |
|                                       |                                                                                                    |       |  |  |  |
|                                       |                                                                                                    |       |  |  |  |
|                                       |                                                                                                    |       |  |  |  |
|                                       |                                                                                                    |       |  |  |  |

**Primary Px.** This list shows the primary procedure code(s) appropriate for use with the selected add-on code.

This tab contains bold magenta code number links that jump you to the appropriate code in the Tabular Listing. You can access the links by double-clicking or by clicking and then pressing the **Select** button.

| CPT Guidelines - 22851 🛛 🗙 |                                                                                                    |              |  |  |  |
|----------------------------|----------------------------------------------------------------------------------------------------|--------------|--|--|--|
| Section No                 | Section Notes Instructions References Primary Px                                                                                                    |              |  |  |  |
| This list s<br>appropria   | This list shows the primary procedure code(s) appropriate for use with this add-on code.                                                                           |              |  |  |  |
| 22325                      | Open treatment and/or reduction of<br>vertebral fracture(s) and/or dislocation(s),<br>posterior approach, one fractured<br>vertebrae or dislocated segment: lumbar |              |  |  |  |
| 22326                      | 22326 Open treatment and/or reduction of<br>vertebral fracture(s) and/or<br>dislocation(s), posterior approach, one<br>fractured vertebrae or dislocated           |              |  |  |  |
| 22327                      | Open treatment and/or reduction of                                                                                                    |              |  |  |  |
|                            | <u> </u>                                                                                                    | <u>H</u> elp |  |  |  |

## CPT Lay Descriptions

Click this button to view a nonclinical description (or extended annotation) of the selected CPT code. CPT lay descriptions are available for most surgical and medicine codes.

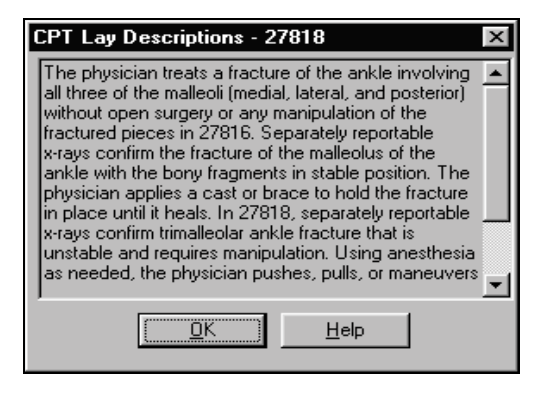

## Modifiers

Click this button to view a list of CPT and HCPCS modifiers that may be used with the selected CPT code.

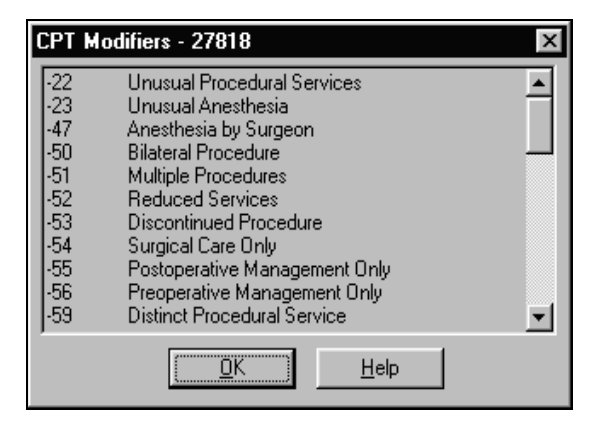

## Unbundles 🕥

This button displays CPT codes that have unbundle edits based on Medicare's Correct Coding Initiative. It shows CPT codes that should not be billed with the selected CPT code. The reason for the unbundle edit, as defined by the Medicare Correct Coding Initiative, is also shown.

This dialog box contains bold magenta code number links that jump you to the appropriate code in the Tabular Listing. You can access the links by double-clicking or by clicking and then pressing the **Select** button.

| Code<br>10060<br>10140<br>10160<br>20103<br>24149<br>38500<br>69990 | Reason           Standards of Medical/Surgical Practice           Standards of Medical/Surgical Practice           Standards of Medical/Surgical Practice           CPT Separate Procedure Definition           CPT Separate Procedure Definition           CPT Separate Procedure Definition           CPT Separate Procedure Definition           Image: Separate Procedure Definition           Image: Separate Procedure Definition           Image: Separate Procedure Definition           Image: Separate Procedure Definition           Image: Separate Procedure Definition           Image: Separate Procedure Definition           Image: Separate Procedure Definition           Image: Separate Procedure Definition           Image: Separate Procedure Definition           Image: Separate Procedure Definition           Image: Separate Procedure Definition           Image: Separate Procedure Definition |
|---------------------------------------------------------------------|----------------------------------------------------------------------------------------------------|
| Incision and<br>cutaneous<br>single                                 | d drainage of abscess (eg. carbuncle, suppurative hidradenitis,<br>or subcutaneous abscess, cyst, furuncle, or paronychia); simple or                                                                                                    |

**CCI Component.** These unbundles are part of Medicare's Correct Coding Initiative edit. If the selected CPT code represents a comprehensive procedure, these unbundles list the CPT codes that represent the components of the comprehensive procedure.

**CCI Mutually Exclusive.** These unbundles are part of Medicare's Correct Coding Initiative edit. Codes listed here represent those procedures that cannot be performed during the same operative session.

| Note: | The <b>Commercial Payor</b> tab, which was available in version 2.2 of Encoder Pro, has been |
|-------|----------------------------------------------------------------------------------------------|
|       | removed because this data is no longer maintained by Medicode.                               |

### Surgical Crosscodes 🛞

Click this button to view ICD-9 diagnosis (Volume 1) and procedure (Volume 3) crosscodes. When applicable, this dialog box also displays HCPCS codes, ADA codes, and CPT anesthesia codes that are crossed to the selected CPT surgical code.

This dialog box contains bold magenta code number links that jump you to the appropriate code in the Tabular Listing. You can access the links by double-clicking or by clicking and then pressing the **Select** button.

| Surgical Crosscodes - 27814                                          |  |  |  |
|----------------------------------------------------------------------|--|--|--|
| ICD-9 Vol. 1   ICD-9 Vol. 3   Anesthesia Codes                       |  |  |  |
| 824.4 Closed bimalleolar fracture<br>824.5 Open bimalleolar fracture |  |  |  |
| Select Cancel Help                                                   |  |  |  |

### Medicare Information

Click this button to view Medicare information for the selected CPT code. When applicable, this dialog box displays Relative Value information, Global Information, and specific Medicare Rules from the 2000 Medicare Physician Fee Schedule.

**Note:** Because Medicare information is now taken from the 2001 Medicare Physician Fee Schedule, which doesn't include anesthesia base units, anesthesia base units are no longer provided in Encoder Pro.

| Medicare Information - 33474                           |                                           |                                      |  |  |
|--------------------------------------------------------|-------------------------------------------|--------------------------------------|--|--|
| Global Information<br>RVUs - Facility                  |                                           | Medicare Rules<br>RVUs - Nonfacility |  |  |
| Work RVU:<br>PE RVU:<br>Malpractice RVU:<br>Total RVU: | Global<br>23.04<br>23.73<br>2.62<br>49.39 |                                      |  |  |
| Conversion Factor:                                     | 36.6137                                   |                                      |  |  |
|                                                        |                                           | <u>O</u> K <u>H</u> elp              |  |  |

The following describes information in each tab of the Medicare Information dialog box.

**RVUs** – **Facility**. This tab shows relative value units (RVUs) for procedures performed in a hospital, skilled nursing facility or an ambulatory surgery center.

The RVUs are broken out into the components of physician work (Work RVU), practice expense (PE RVU), and malpractice relative value units. The total RVU is also supplied. The 2000 conversion factor, 36.6137, is displayed at the bottom of the dialog box.

**RVUs** – **Nonfacility**. This tab shows relative value units (RVUs) for procedures performed in a physician's office, patient's home, or any other facility or institution, such as a residential care setting, that is not a hospital, SNF or ASC.

The RVUs are broken out into the components of physician work (Work RVU), practice expense (PE RVU) and malpractice relative value units. The total RVU is also supplied. The 2000 conversion factor, 36.6137, is displayed at the bottom of the dialog box.

| Medicare Information - 3                               | 33474                                     | ×                                    |
|--------------------------------------------------------|-------------------------------------------|--------------------------------------|
| Global Information<br>RVUs - Facility                  |                                           | Medicare Rules<br>RVUs - Nonfacility |
| Work RVU:<br>PE RVU:<br>Malpractice RVU:<br>Total RVU: | Global<br>23.04<br>23.73<br>2.62<br>49.39 |                                      |
| Conversion Factor:                                     | 36.6137                                   |                                      |
|                                                        |                                           | <u>D</u> K <u>H</u> elp              |

**Global Information.** This tab shows global period information for the selected CPT code. The global period is the time following surgery during which routine care by the physician is considered postoperative and included in the surgical fee. Office visits or other routine care related to the original surgery cannot be separately reported if they occur during the global period. Global periods are sometimes referred to as "follow-up days" or FUDs.

| Medicare Information - 33474                                                           | ×                                    |
|----------------------------------------------------------------------------------------|--------------------------------------|
| RVUs - Facility<br>Global Information                                                  | RVUs - Nonfacility<br>Medicare Rules |
| Global Period (days): 090                                                              |                                      |
| Preoperative %:     0.0       Intraoperative %:     0.8       Postoperative %:     0.0 |                                      |
|                                                                                        | <u> </u>                             |

The Global Split section shows a breakdown of how Medicare expects the value of an encounter to be split if different components of the encounter are performed by different physicians.

You see the percentages that would be paid to physicians for preoperative, intraoperative, and post operative services, if these services were performed separately.

**Medicare Rules.** This tab lists the Medicare edits that are applicable to the selected CPT. Each rule is listed and explained in detail in the online Help.

| Medicare Information - 33474                                                                                           | ×                                    |
|----------------------------------------------------------------------------------------------------|--------------------------------------|
| RVUs - Facility<br>Global Information                                                                                  | RVUs - Nonfacility<br>Medicare Rules |
| Multiple Surgery Reduction<br>Assist-at-Surgery Allowed<br>Cosurgery w/Documentation<br>Level of Supervision - Pending |                                      |
|                                                                                                    | <u>O</u> K <u>H</u> elp              |

### CPT Color Coding Legend

Click this button to view a key of different CPT color coding symbols.

| CPT Color | Codes                                    | × |
|-----------|------------------------------------------|---|
| *         | Service Includes Surgical Procedure Only |   |
| •         | New Code                                 |   |
|           | Revised Code                             |   |
|           | Add-on with Different Diagnosis          |   |
| 0         | Modifier - 51 Exempt                     |   |
| +         | Add-on code - AMA                        |   |
| +         | Add-on code - Medicode                   |   |
|           | Nonspecific Code                         |   |
|           | Sticky Notes                             |   |
|           | ( <u> </u>                               |   |

The following explains each CPT color coding symbol.

**Service Includes Surgical Procedure Only.** The green star indicates services that include the surgical procedure only (starred procedures). Associated pre-and postoperative services are not included.

New Code. The red circle indicates new CPT codes.

**Revised Code.** The turquoise triangle indicates CPT codes with revisions; codes with minor terminology changes are not identified.

Add-on code with Different Diagnosis. The blue rectangle indicates add-on codes for which the diagnosis is different than that for the principal procedure.

**Modifier -53 Exempt.** The black circle with a slash indicates codes for which modifier -51 is exempt.

**Add-on code (AMA).** The black plus sign indicates add-on (subsidiary) codes as identified by the American Medical Association in CPT 2000. The principal procedure code(s) that the add-on code is supplemental to are listed after the code description in the Tabular Listing.

**Add-on code (Medicode).** The red plus sign indicates additional add-on codes as identified by Medicode clinicians. The principal procedure code(s) that the code is supplemental to are listed after the code description in the Tabular Listing.

Nonspecific Code. The yellow diamond indicates nonspecific CPT codes (i.e., unlisted codes).

**Sticky Notes.** The pink flag indicates codes with attached sticky notes. See page 53 for details on using sticky notes.

## **HCPCS** Dialog Boxes

### HCPCS Section Notes

Click this button to view section notes for the selected HCPCS code. These notes appear at the beginning of certain sections in the HCPCS book. HCPCS section notes include ambulance origin modifiers, destination modifiers, and PET scan modifiers.

| HCPCS Section Notes - L2102                                                                                                    |
|----------------------------------------------------------------------------------------------------|
| Section Notes                                                                                                    |
| L0100-L4398 Orthotic Procedures<br>Braces, trusses, and artificial legs, arms, and eyes are covered<br>when furnished incident to a physician's services or on a<br>physician's order. A brace includes rigid and semi-rigid devices<br>used for the purpose of supporting a weak or deformed body<br>member or restricting or eliminating motion in a diseased or injured<br>part of the body. Back braces include, but are not limited to,<br>sacrolilac, sacrolumbar, dorsolum/ar corsets and belts. Stump<br>stockings and harnesses (including replacements) are also<br>covered when these appliances are essential to the effective use<br>of an artificial limb. Adjustments to an artificial limb or other<br>appliance required by wear or by a change in the patient's<br>condition are covered when ordered by a physician. Adjustments,<br>repairs and replacements are covered so long as the device |
| <u> </u>                                                                                                    |

# Annotations

Click this button to view a description or explanation of the selected HCPCS code. Annotations provide more information about medical and surgical supplies, durable medical equipment, drugs, and certain professional services.

| HCPCS Annotations - J1550           | X       |
|-------------------------------------|---------|
| Use this code for Gammar, Gamastan. | <b></b> |
|                                     |         |
|                                     |         |
|                                     |         |
|                                     |         |
|                                     |         |
|                                     | _       |
|                                     |         |
| <u> </u>                            |         |

## Modifiers

Click this button to view a list of CPT and HCPCS modifiers that are appropriate for the selected HCPCS code. Modifiers that include ambulance origin, destination modifiers, and PET scan modifiers are listed in the HCPCS Section Notes.

|   | HCPCS Modifiers - K0036                                                                                                    | × |
|---|----------------------------------------------------------------------------------------------------|---|
|   | Bilateral Procedure     CC Procedure code change (use 'CC' when the procedure code submitted was changed either for administrative reasons or because an incorrect code was                                                       |   |
|   | filed)<br>-GC This service has been performed in part by a<br>resident under the direction of a teaching physician<br>-GE This service has been performed by a resident<br>without the presence of a teaching physician under the |   |
| I | KA Add on option/accessory for wheelchair                                                                                                    | - |
|   | ( <u> </u>                                                                                                    |   |

## Unbundles 🔄

This button displays HCPCS codes that have unbundle edits based on Medicare's Correct Coding Initiative (CCI). It shows CPT codes that should not be billed with the selected HCPCS code. The reason for the unbundle edit, as defined by the Medicare Correct Coding Initiative, is also shown.

This dialog box contains bold magenta code number links that jump you to the appropriate code in the Tabular Listing. You can access the links by double-clicking or by clicking and then pressing the **Select** button.

| Code                   | Reason Most Extensive Procedures                                        |
|------------------------|-------------------------------------------------------------------------|
| 02302                  |                                                                         |
|                        |                                                                         |
|                        |                                                                         |
| •                      | )                                                                       |
| Glucose, b<br>home use | ood by glucose monitoring device(s) cleared by the FDA specifically for |

**CCI Component.** These unbundles are part of Medicare's Correct Coding Initiative edit. If the selected HCPCS code represents a comprehensive procedure, these unbundles list the HCPCS codes that represent the components of the comprehensive procedure.

**CCI Mutually Exclusive.** These unbundles are part of Medicare's Correct Coding Initiative edit. Codes listed here represent those procedures that cannot be performed during the same operative session.

### Special Coverage Instructions

Click this button to view special coverage instructions from these applicable Medicare references: *Coverage Issues Manual* and *Medicare Carriers Manual*.

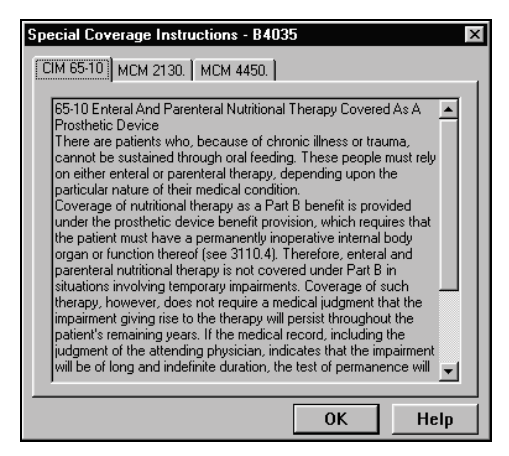

## HCPCS Color Coding Legend

Click this button to view a key of different HCPCS color coding symbols. Color coding symbols identify special Medicare coverage issues affecting HCPCS codes.

| HCPCS C   | Color Coding Legend                  |
|-----------|--------------------------------------|
| •         | New Code                             |
|           | Revised Code                         |
| ?         | Special Coverage Instructions        |
| ₩.        | Carrier Discretion                   |
| $\otimes$ | Not Covered By or Valid For Medicare |
|           | Quantity Alert                       |
| -         | Sticky Notes                         |
|           | <u> </u>                             |

The following explains each HCPCS color coding symbol.

New Code. The red circle identifies new HCPCS codes.

Revised Code. The turquoise triangle identifies revised HCPCS codes.

**Special Coverage Instructions.** The green question mark means that special coverage instructions apply to the selected code. Click the Medicare Information button to read pertinent Coverage Issues Manual (CIM) and Medicare Carriers Manual (MCM) references.

**Carrier Discretion.** The purple arrow identifies codes that require carrier discretion. Contact your carrier for specific coverage information for these codes.

**Not Covered By or Valid for Medicare.** Codes that are not covered by or valid for Medicare are identified by the black circle-slash. Click the Medicare Information button to read pertinent CIM and MCM references.

**Quantity Alert.** Codes that have an amount associated with them are displayed with a red box with a white background containing a red  $\sqrt{}$ .

**Sticky Notes.** The pink flag identifies codes with attached sticky notes. See page 53 for details on using sticky notes.

# Looking Up Codes Which Have Color Symbols

The CPT, ICD-9 and HCPCS Color Codes dialog boxes found under the **View** menu let you see codes that are assigned a certain color code. For example, you can quickly reference all ICD-9 codes that are new and/or revised for 2001. Or, you can see all CPT codes that are add-on codes. These dialog boxes are for reference only and do not support printing.

### **CPT Color Codes**

To open the CPT Color Code dialog box:

• From the View Menu, select CPT Color Codes.

This dialog box allows you to look up all CPT codes assigned color codes. It has tabs for New, Revised, Add-on, -51 Exempt, and Starred Px.

All five subordinate tabs contain a **Find** field that acts as a Go To button to maneuver within the **Codes** column. This is not a "search" filter, and will only accept from 1 to 5 digits.

The data presented in these 5 tabs is the same no matter what code has been selected in the Tabular Listing or Results.

This dialog box contains bold magenta code number links that jump you to the appropriate code in the Tabular Listing. You can access the links by double-clicking or by clicking and then pressing the **Select** button.

• New. The New tab shows all new CPT codes and their descriptions. The Code and Description columns are not sortable.

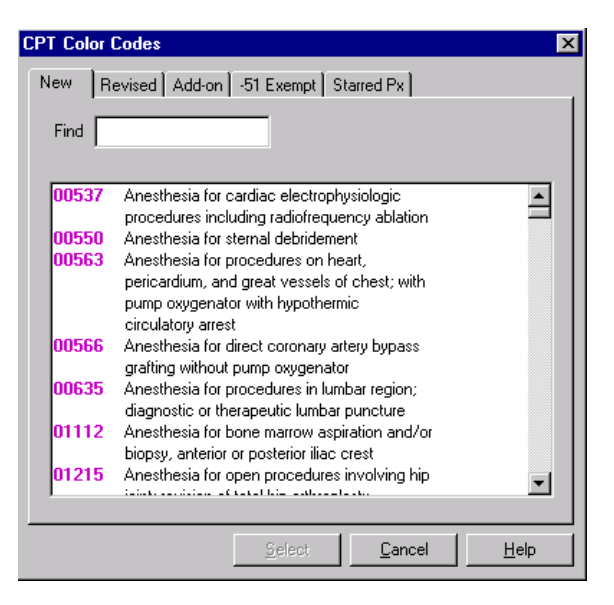

•

• **Revised**. The Revised tab shows all revised CPT codes and their descriptions. The Code and Description columns are not sortable.

| CPT Color                                                                                     | Codes                                                                                                    | ×            |  |
|-----------------------------------------------------------------------------------------------|----------------------------------------------------------------------------------------------------|--------------|--|
| New R                                                                                         | evised Add-on -51 Exempt Starred Px                                                                                                  |              |  |
| Find                                                                                          |                                                                                                    |              |  |
| 00145                                                                                         | Anesthesia for procedures on eye; vitreoretinal<br>surgery                                                                           |              |  |
| 00190                                                                                         | Anesthesia for procedures on facial bones or<br>skull; not otherwise specified                                                       |              |  |
| 00215                                                                                         | Anesthesia for intracranial procedures;<br>cranioplasty or elevation of depressed skull<br>fracture, extradural (simple or compound) |              |  |
| 00530                                                                                         | 00530 Anesthesia for permanent transvenous<br>pacemaker insertion                                                                    |              |  |
| 00534                                                                                         | 00534 Anesthesia for transvenous insertion or<br>replacement of pacing<br>cardioverter-defibrillator                                 |              |  |
| 00604 Anesthesia for procedures on cervical spine<br>and cord; procedures with patient in the |                                                                                                    |              |  |
|                                                                                               | <u>S</u> elect <u>Cancel</u>                                                                                                    | <u>H</u> elp |  |

Add-on. The Add-on tab shows all CPT Add-on codes. It has three columns. The Code column shows all CPT Add-on codes and is sortable. The Type column lists whether add-on codes have been defined by Medicode or the AMA. The Description column is not sortable.

| CPT Color C                              | odes | X                                             |  |
|------------------------------------------|------|-----------------------------------------------|--|
| New Revised Add-on -51 Exempt Starred Px |      |                                               |  |
| Find                                     |      |                                               |  |
| Code                                     | Туре | Description 🔺                                 |  |
| 01953                                    | AMA  | Anesthesia for second and third degree b      |  |
| 11001                                    | AMA  | Debridement of extensive eczematous or        |  |
| 11101                                    | AMA  | Biopsy of skin, subcutaneous tissue and/      |  |
| 11201                                    | AMA  | Removal of skin tags, multiple fibrocutane    |  |
| 11732                                    | AMA  | Avulsion of nail plate, partial or complete,  |  |
| 11922                                    | AMA  | Tattooing, intradermal introduction of inso   |  |
| 13102                                    | AMA  | Repair, complex, trunk; each additional 5     |  |
| 13122                                    | AMA  | Repair, complex, scalp, arms, and/or legs     |  |
| 13133                                    | AMA  | Repair, complex, forehead, cheeks, chin,      |  |
| 13153                                    | AMA  | Repair, complex, eyelids, nose, ears and/     |  |
| 15001                                    | AMA  | Surgical preparation or creation of recipie   |  |
| 15101                                    | AMA  | Split graft, trunk, arms, legs; each addition |  |
| 15121                                    | AMA  | Split graft, face, scalp, eyelids, mouth, ne  |  |
| 15201                                    | AMA  | Eull thickness graft, free, including direct  |  |
|                                          |      |                                               |  |
|                                          |      | Select Cancel Help                            |  |

• **-53 Exempt**. The -51 Exempt tab shows all CPT codes and their descriptions that should not be used with Modifier -51. The Code and Description columns are not sortable.

| <b>Y Color</b> (<br>New   R | Codes ×                                                                                                    |
|-----------------------------|----------------------------------------------------------------------------------------------------|
| Find                        |                                                                                                    |
| 17004                       | Destruction by any method, including laser,<br>with or without surgical curettement, all<br>benign or premalignant lesions (eg, actinic<br>keratoses) other than skin tags or cutaneous<br>vascular proliferative lesions, including local<br>anesthesia 15 or more lesions    |
| 17304                       | Chemosurgery (Mohs micrographic technique),<br>including removal of all gross tumor, surgical<br>excision of tissue specimens, mapping, color<br>coding of specimens, microscopic<br>examination of specimens by the surgeon,<br>and complete histonatholonic crenatation: fir |
| 17305                       | Chemosurgery (Mohs micrographic technique),<br>including removal of all gross tumor, surgical                                                                                                    |
|                             | Select Cancel Help                                                                                                    |

**Starred Px**. The Starred Px tab shows all the Starred Procedures (the service listed includes only the surgical procedure, no associated pre- and postoperative services). The Code and Description columns are not sortable.

| CPT Color                                                                                                    | Codes 🗙                                                                                               |  |  |
|----------------------------------------------------------------------------------------------------|----------------------------------------------------------------------------------------------------|--|--|
| New R                                                                                                    | evised Add-on -51 Exempt Starred Px                                                                   |  |  |
| Find 🗌                                                                                                    |                                                                                                    |  |  |
| 10040                                                                                                    | Acne surgery (eg, marsupialization, opening or removal of multiple milia, comedones, cysts, pustules) |  |  |
| 10060 Incision and drainage of abscess (eg,<br>carbuncle, suppurative hidradenitis,<br>cutaneous or subcutaneous abscess, cyst,<br>funnele, or parenucipal-signele or signale |                                                                                                    |  |  |
| 10080                                                                                                    | 10080 Incision and drainage of pilonidal cyst; simple                                                 |  |  |
| 10120 Incision and removal of foreign body,<br>subcutaneous tissues; simple                                                                                                   |                                                                                                    |  |  |
| 10140                                                                                                    | Incision and drainage of hematoma, seroma<br>or fluid collection                                      |  |  |
| 10160                                                                                                    | Puncture aspiration of abscess, hematoma,<br>bulla, or cyst                                           |  |  |
|                                                                                                    |                                                                                                    |  |  |
|                                                                                                    | Select Cancel Help                                                                                    |  |  |

### **ICD-9** Color Codes

•

To open the ICD-9 Color Code dialog box:

• From the View Menu, select ICD-9 Color Codes.

This dialog box allows you to look up all ICD-9 codes assigned color codes. It has tabs for New, Revised, CC, OR, Age, and Sex.

Note: Tabs for nonspecific and noncovered color codes are not available.

All six subordinate tabs contain a **Find** field that acts as a Go To button to maneuver within the Codes column. This is not a "search" filter, and will accept from 1 to 6 digits (including the "V" and a decimal point if applicable).

The data presented in these 6 tabs is the same no matter what code has been selected in the Tabular Listing or Results.

This dialog box contains bold magenta code number links that jump you to the appropriate code in the Tabular Listing. You can access the links by double-clicking or by clicking and then pressing the **Select** button.

• New. The New tab shows all new ICD-9 codes which have a color code and their descriptions. The Code and Description columns are not sortable.

| ICD-9 Colo | Codes                                               | × |
|------------|-----------------------------------------------------|---|
| New D      | avised CC DR Ase Sev ]                              |   |
| III        | eviced CC   On   Age   Jex                          |   |
| Find       |                                                     |   |
|            |                                                     |   |
| 007.5      | Cyclosporiasis                                      |   |
| 082.4      | Ehrlichiosis                                        |   |
| 082.40     | Ehrlichiosis, unspecified                           |   |
| 082.41     | Ehrlichiosis Chafiensis (E. Chafiensis)             |   |
| 082.49     | Other ehrlichiosis                                  |   |
| 285.2      | Anemia in chronic illness                           |   |
| 285.21     | Anemia in end-stage renal disease                   |   |
| 285.22     | Anemia in neoplastic disease                        |   |
| 285.29     | Anemia of other chronic illness                     |   |
| 294.10     | Dementia in conditions classified elsewhere without |   |
|            | behavioral disturbance                              |   |
| 294.11     | Dementia in conditions classified elsewhere with    |   |
|            | behavioral disturbance                              |   |
| 372.81     | Conjunctivochalasis                                 |   |
| 372.89     | Other disorders of conjunctiva                      |   |
|            |                                                     |   |
|            |                                                     |   |
|            |                                                     |   |
|            | ,,,                                                 | - |
|            | <u>S</u> elect <u>C</u> ancel <u>H</u> elp          |   |
|            |                                                     | _ |

**Revised**. The Revised tab shows all ICD-9 codes that have been revised and their descriptions. The Code and Description columns are not sortable.

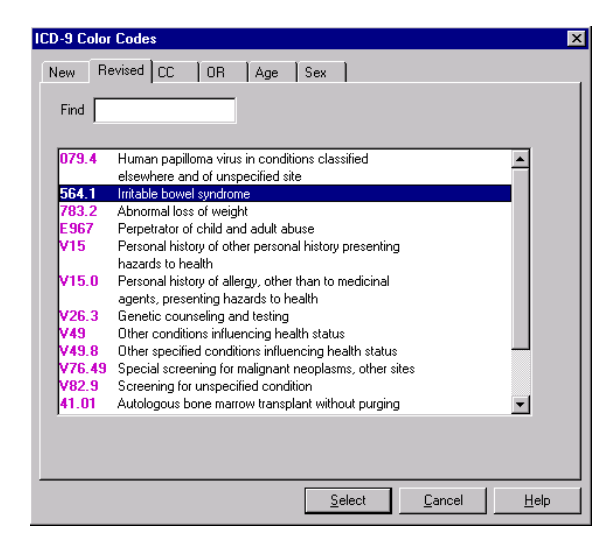

•

• **CC**. The CC tab shows all Complication and Comorbidity codes (diagnoses that affect DRG assignments) and their descriptions. The Code and Description columns are not sortable.

| ICD-9 Color               | CD-9 Color Codes 🛛 🔀                                                                        |   |  |  |  |  |
|---------------------------|---------------------------------------------------------------------------------------------|---|--|--|--|--|
| New Revised CC OB Age Sex |                                                                                             |   |  |  |  |  |
|                           |                                                                                             | I |  |  |  |  |
| Find                      | Find                                                                                        |   |  |  |  |  |
|                           |                                                                                             |   |  |  |  |  |
| 008.41                    | Intestinal infections due to staphylococcus                                                 |   |  |  |  |  |
| 008.42                    | Intestinal infections due to pseudomonas                                                    |   |  |  |  |  |
| 008.43                    | Intestinal infections due to campylobacter                                                  |   |  |  |  |  |
| 008.44                    | Intestinal infections due to yersinia enterocolitica                                        |   |  |  |  |  |
| 008.45                    | Intestinal infections due to clostridium difficile                                          |   |  |  |  |  |
| 008.46                    | Intestinal infections due to other anerobes                                                 |   |  |  |  |  |
| 008.47                    | Intestinal infections due to other gram-negative                                            |   |  |  |  |  |
|                           | bacteria                                                                                    |   |  |  |  |  |
| 008.49                    | Intestinal infection due to other organisms                                                 |   |  |  |  |  |
| 011.00                    | Tuberculosis of lung, infiltrative, confirmation<br>unspecified                             |   |  |  |  |  |
| 011.01                    | Tuberculosis of lung, infiltrative, bacteriological or<br>histological examination not done |   |  |  |  |  |
| 011.02                    | Tuberculosis of lung, infiltrative, bacteriological or                                      |   |  |  |  |  |
|                           | histological examination unknown (at present)                                               |   |  |  |  |  |
|                           |                                                                                             |   |  |  |  |  |
|                           |                                                                                             |   |  |  |  |  |
|                           |                                                                                             |   |  |  |  |  |
|                           |                                                                                             |   |  |  |  |  |
|                           | Select Cancel Help                                                                          |   |  |  |  |  |

**OR**. The OR tab shows all Operating Room procedure and their descriptions. The Code and Description columns are not sortable.

| ICD-9 Colo | r Codes                                           | × |
|------------|---------------------------------------------------|---|
| New I B    | evised CC OB Age Sex                              |   |
|            |                                                   |   |
| Find       |                                                   |   |
|            |                                                   |   |
| V82.9      | Screening for unspecified condition               |   |
| 01.12      | Open biopsy of cerebral meninges 📃                |   |
| 01.14      | Open biopsy of brain                              |   |
| 01.15      | Biopsy of skull                                   |   |
| 01.18      | Other diagnostic procedures on brain and cerebral |   |
|            | meninges                                          |   |
| 01.19      | Other diagnostic procedures on skull              |   |
| 01.21      | Incision and drainage of cranial sinus            |   |
| 01.22      | Removal of intracranial neurostimulator           |   |
| 01.23      | Reopening of craniotomy site                      |   |
| 01.24      | Other craniotomy                                  |   |
| 01.25      | Other craniectomy                                 |   |
| 01.31      | Incision of cerebral meninges                     |   |
| 01.32      | Lobotomy and tractotomy                           |   |
| 01.39      | Other incision of brain                           |   |
|            |                                                   |   |
|            |                                                   |   |
|            |                                                   |   |
|            |                                                   |   |
|            | Select Cancel Help                                |   |
|            |                                                   |   |

• Age. The Age tab shows all ICD-9 codes that are age related. It has three columns. The **Code** column provides the ICD-9 code and is sortable. The **Age** column shows the applicable age category (e.g., Adult, Newborn) and is sortable. The **Description** column is not sortable.

| ICD-9 Color Codes 🔀                                                                                                |                                                                                                    |                                                                                                    |  |  |
|----------------------------------------------------------------------------------------------------|----------------------------------------------------------------------------------------------------|----------------------------------------------------------------------------------------------------|--|--|
| New Revised CC OR Age Sex                                                                                          |                                                                                                    |                                                                                                    |  |  |
| Find                                                                                                    |                                                                                                    |                                                                                                    |  |  |
| Code                                                                                                    | Age                                                                                                    | Description                                                                                                    |  |  |
| 259.1<br>277.01<br>290.0<br>290.10                                                                                 | Pediatric<br>Newborn<br>Adult<br>Adult                                                                                     | Precocious sexual development and puberty, not elsewher.<br>Cystic fibrosis with meconium ileus<br>Senile dementia, uncomplicated                                                                                                    |  |  |
| 290.11                                                                                                    | Adult                                                                                                    | Presenile dementia with delirium                                                                                                    |  |  |
| 290.12<br>290.13<br>290.20<br>290.21<br>290.3<br>290.40<br>290.41<br>290.42<br>290.43<br>290.9<br>313.89<br>313.89 | Adult<br>Adult<br>Adult<br>Adult<br>Adult<br>Adult<br>Adult<br>Adult<br>Adult<br>Adult<br>Adult<br>Adult<br>Adult<br>Adult | Presente dementa with definium<br>Presente dementa with definium<br>Presente dementa with definium<br>Presente dementa with definium<br>Sentie dementia with definium<br>Atteriosclerotic dementia, uncomplicated<br>Arteriosclerotic dementia with definium<br>Arteriosclerotic dementia with definium |  |  |
| Select Cancel Help                                                                                                 |                                                                                                    |                                                                                                    |  |  |

• Sex. The Sex tab shows all ICD-9 codes that are attributable to either a male or female diagnosis. It has three columns. The **Code** column provides the ICD-9 code and is sortable. The **Sex** column shows the gender for which the procedure is intended and is sortable. The **Description** column is not sortable.

| CD-9 Color                                                                  | Codes      |                                                                | X |  |
|-----------------------------------------------------------------------------|------------|----------------------------------------------------------------|---|--|
| New Re                                                                      | vised CC ( | DR Age Sex                                                     |   |  |
|                                                                             |            |                                                                |   |  |
| Find                                                                        |            |                                                                |   |  |
| Carta                                                                       | C          | Deresieview                                                    |   |  |
| Loge                                                                        | Sex        | Description                                                    | - |  |
| 016.40                                                                      | Male       | Tuberculosis of epididymis, confirmation unspecified           | _ |  |
| 016.41                                                                      | Male       | Tuberculosis of epididymis, bacteriological or histological ex |   |  |
| 016.42                                                                      | Male       | Tuberculosis of epididymis, bacteriological or histological ex |   |  |
| 016.43                                                                      | Male       | Tuberculosis of epididymis, tubercle bacilli found (in sputum. |   |  |
| 016.44                                                                      | Male       | Tuberculosis of epididymis, tubercle bacilli not found (in spu |   |  |
| 016.45                                                                      | Male       | Tuberculosis of epididymis, tubercle bacilli not found by bac  |   |  |
| 016.46                                                                      | Male       | Tuberculosis of epididymis, tubercle bacilli not found by bac  |   |  |
| 016.50                                                                      | Male       | Tuberculosis of other male genital organs, confirmation uns.   |   |  |
| 016.51                                                                      | Male       | Tuberculosis of other male genital organs, bacteriological or  |   |  |
| 016.52                                                                      | Male       | Tuberculosis of other male genital organs, bacteriological or  |   |  |
| 016.53                                                                      | Male       | Tuberculosis of other male genital organs, tubercle bacilli fo |   |  |
| 016.54                                                                      | Male       | Tuberculosis of other male genital organs, tubercle bacilli n. |   |  |
| 016.55                                                                      | Male       | Tuberculosis of other male genital organs, tubercle bacilli n. |   |  |
| 016.56                                                                      | Male       | Tuberculosis of other male genital organs, tubercle bacilli n. |   |  |
| 016.60                                                                      | Female     | Tuberculous oophoritis and salpingitis, confirmation unspeci   |   |  |
| 016.61                                                                      | Female     | Tuberculous oophoritis and salpingitis, bacteriological or his |   |  |
| 016 62 Eamala Tubaraulaus conharitis and calainaitis bactoriological or hig |            |                                                                |   |  |
|                                                                             |            |                                                                |   |  |
|                                                                             |            |                                                                |   |  |
|                                                                             |            |                                                                |   |  |
|                                                                             |            | <u>Select</u> <u>Cancel</u> <u>H</u> el                        | 2 |  |

#### **HCPCS Color Codes**

To open the HCPCS Color Code dialog box:

• From the View Menu, select HCPCS Color Codes.

This dialog box allows you to look up all HCPCS codes assigned color codes. It has tabs for New, Revised, Quantity, and Medicare. All four subordinate tabs contain a **Find** field that acts as a Go To button to maneuver within the Codes column. This is not a "search" filter, and will accept from 1 to 5 digits (including the alphanumerics).

This dialog box contains bold magenta code number links that jump you to the appropriate code in the Tabular Listing. You can access the links by double-clicking or by clicking and then pressing the **Select** button.

• New. The New tab shows all new HCPCS codes which have a color code and their descriptions. The Code and Description columns are not sortable.

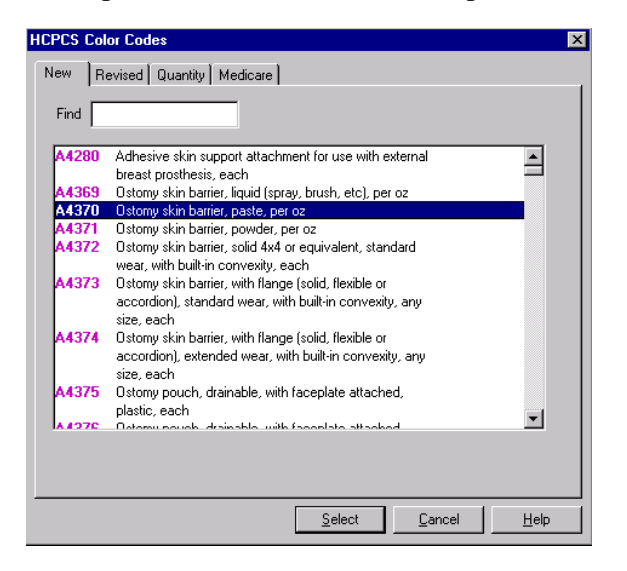

**Revised**. The Revised tab shows all HCPCS codes that have been revised and their descriptions. The Code and Description columns are not sortable.

| Find  |                                                                           |  |  |
|-------|---------------------------------------------------------------------------|--|--|
| A4556 | Electrodes (e.g., Apnea monitor), per pair                                |  |  |
| A4557 | Lead wires (e.g., Apnea monitor), per pair                                |  |  |
| A5126 | Adhesive or non-adhesive; disk or foam pad                                |  |  |
| D2650 | Inlay - resin-based composite composite/resin - one<br>surface            |  |  |
| D2651 | Inlay - resin-based composite composite/resin - two<br>surfaces           |  |  |
| D2652 | Inlay - resin-based composite composite/resin - three<br>or more surfaces |  |  |
| D2662 | Onlay - resin-based composite composite/resin - two                       |  |  |
| D2663 | Onlay - resin-based composite composite/resin - three                     |  |  |
| D2664 | Onlay - resin-based composite composite/resin - four or<br>more surfaces  |  |  |
| 0.000 | Therepoutie pulpeternu (qualuding final restoration)                      |  |  |
|       |                                                                           |  |  |

• **Quantity**. The Quantity tab shows all HCPCS codes which have any quantity associated with them and their descriptions (including amounts). The Code and Description columns are not sortable.

| HCPCS Color Codes 🛛 🗙 |                                                         |  |  |  |  |
|-----------------------|---------------------------------------------------------|--|--|--|--|
| New B                 | New Revised Quantity Medicare                           |  |  |  |  |
|                       |                                                         |  |  |  |  |
| Find                  |                                                         |  |  |  |  |
| 1.4000                |                                                         |  |  |  |  |
| A4206                 | Syringe with needle, sterile 1 cc, each                 |  |  |  |  |
| A4207                 | Syringe with needle, sterile 2 cc, each                 |  |  |  |  |
| A4208                 | Syringe with needle, sterile 3 cc, each                 |  |  |  |  |
| A4209                 | Syringe with needle, sterile 5 cc or greater, each      |  |  |  |  |
| A4214                 | Sterile saline or water, 30 cc vial                     |  |  |  |  |
| A4230                 | Infusion set for external insulin pump, nonneedle       |  |  |  |  |
|                       | cannula type                                            |  |  |  |  |
| A4231                 | Infusion set for external insulin pump, needle type     |  |  |  |  |
| A4232                 | Syringe with needle for external insulin pump, sterile, |  |  |  |  |
|                       | 3cc                                                     |  |  |  |  |
| A4244                 | Alcohol or peroxide, per pint                           |  |  |  |  |
| A4245                 | Alcohol wipes, per box                                  |  |  |  |  |
| A4246                 | Betadine or pHisoHex solution, per pint                 |  |  |  |  |
| A4247                 | Betadine or iodine swabs/wipes, per box                 |  |  |  |  |
| A4250                 | Urine test or reagent strips or tablets (100 tablets or |  |  |  |  |
|                       | - atrina)                                               |  |  |  |  |
|                       |                                                         |  |  |  |  |
|                       |                                                         |  |  |  |  |
|                       |                                                         |  |  |  |  |
|                       |                                                         |  |  |  |  |
|                       | <u>S</u> elect <u>C</u> ancel <u>H</u> elp              |  |  |  |  |
|                       |                                                         |  |  |  |  |

**Medicare**. The Medicare tab shows all the HCPCS codes that are exclusive to Medicare. It has three columns. The **Code** column shows the HCPCS code and is sortable. The **Coverage** column indicates whether the code is used at the carrier's discretion, or has special instructions, and is sortable. On codes containing special instructions, doubleclicking the blue link takes you to a Special Coverage Instructions dialog box that provides further information regarding Medicare's special instructions. The **Description** column is not sortable.

| ew Rev | ised Quantity Medicar | e                                                     |  |
|--------|-----------------------|-------------------------------------------------------|--|
| Find   |                       |                                                       |  |
| Code   | Coverage              | Description 🔺                                         |  |
| A0021  | Not Covered           | Ambulance service, outside state per mile, tra        |  |
| A0030  | Special Instructions  | Ambulance service, conventional air service,          |  |
| A0040  | Special Instructions  | Ambulance service, air, helicopter service, tra       |  |
| A0050  | Special Instructions  | Ambulance service, emergency, water, speci            |  |
| A0080  | Not Covered           | Nonemergency transportation: per mile - volur         |  |
| A0090  | Not Covered           | Nonemergency transportation: per mile - volu          |  |
| A0100  | Not Covered           | Nonemergency transportation: taxi - intracity         |  |
| A0110  | Not Covered           | Nonemergency transportation and bus, intra-           |  |
| A0120  | Not Covered           | Nonemergency transportation mini-bus, moun            |  |
| A0130  | Not Covered           | Nonemergency transportation: wheelchair va            |  |
| A0140  | Not Covered           | Nonemergency transportation and air travel (p         |  |
| A0160  | Not Covered           | Nonemergency transportation: per mile - case          |  |
| A0170  | Not Covered           | Nonemergency transportation: ancillary: parki         |  |
| A0180  | Not Covered           | Covered Nonemergency transportation: ancillary: lodgi |  |
| A0190  | Not Covered           | Nonemergency transportation: ancillary: meal          |  |
| A0200  | Not Covered           | Nonemergency transportation: ancillary: lodgi         |  |
| A0210  | Not Covered           | Nonemergency transportation: ancillary: meal          |  |
| ▲      |                       |                                                       |  |
|        |                       |                                                       |  |
|        |                       |                                                       |  |

# Looking Up Codes Quickly

Click any code in the Tabular Results to go to that code in the Tabular Listing. There are four additional ways to locate a code in the listing:

- Enter the code number at the Search Prompt (see "Performing a Code Search" on page 11 for instructions).
- A list of codes that you have selected during the current lookup session is listed in the History menu (previously called the Go menu). Use the trail in the History menu to go back to codes already selected. This code trail shows the 15 latest code selections, with the most recent at the top.

The History menu shows codes entered as number searches as well as the selected codes.

- Select codes from the Bookmarks dialog box.
- Select codes from the Sticky Notes dialog box.

# Using Bookmarks 🛅

The Bookmarks dialog box displays a ready-reference list of "bookmarks" for codes that you regularly use. These place markers are a convenient way to go directly to the Tabular Listing for a selected code.

This dialog box contains bold magenta code number links that jump you to the appropriate code in the Tabular Listing. You can access the links by double-clicking or by clicking and then pressing the **Go to Bookmark** button.

**Note:** The Bookmarks **dialog box** doesn't contain any codes when you first install this application. You must add all codes to the **dialog box**. If you are installing over a previous version, all bookmarks will be preserved. Please see "Updating Bookmarks from a Previous Version" on page 52 for additional information.

To open the Bookmarks dialog box:

• Click the **Bookmarks** button, or select **Bookmarks** from the **View** menu.

| Bookmarks                                                          |                                                                                                    | < |
|--------------------------------------------------------------------|----------------------------------------------------------------------------------------------------|---|
| Personal                                                           |                                                                                                    |   |
|                                                                    |                                                                                                    |   |
|                                                                    | pro.bmk                                                                                                    | I |
| Code                                                               | Description                                                                                                    | I |
| 27823<br>428.0<br>99070<br>884<br>27758<br>01486<br>84035<br>89050 | Open treatment of trimalleolar ankle fracture, with or without internal or<br>Congestive heart failure<br>Supplies and materials (except spectacles), provided by the physician<br>Multiple and unspecified open wound of upper limb<br>Open treatment of tibial shaft fracture, (with or without fibular fracture)<br>Anesthesia for open procedures on bones of lower leg, ankle, and foc<br>Enteral feeding supply kit; pump ied, per day<br>Cell count, miscellaneous body fluids (eg, CSF, joint fluid), except bloc |   |
|                                                                    | Edit Delete Go to Bookmark                                                                                                    |   |
|                                                                    | OK Cancel Help                                                                                                    |   |

Bookmarks are arranged by code set type. Click the appropriate button to view ICD-9, CPT, or HCPCS bookmarks.

Network Version Note: If you have the network version of this application, the Bookmarks dialog box contains a **Global** tab. Click this tab to view global bookmarks added by the network administrator. To add, edit, or delete a global bookmark you must login as the administrator by selecting **Administrator Login** under the **File** menu. See "Network Administrator" on page 78 for instructions.

# Adding a Bookmark +

You can add as many codes to the bookmark list as you want.

To add a bookmark:

- 1. From the Tabular Listing, select the code that you want to add to the bookmarks list.
- 2. Open the **Add Code** dialog box by doing one of these actions: Click the **Add** button, select **Insert** from the **Edit** menu, or press **Ctrl+I**.

| Add Code      | x                                                    |  |  |
|---------------|------------------------------------------------------|--|--|
| Code:         | 00794                                                |  |  |
| Description:  | Anesthesia for intraperitoneal procedures in upper a |  |  |
| -Add Code 1   | o (select all that apply):                           |  |  |
| 🔽 Bo          | okmarks                                              |  |  |
| 🗖 Stie        | cky Notes                                            |  |  |
| ☐ Notepad     |                                                      |  |  |
| F HCFA - 1500 |                                                      |  |  |
|               | <u>D</u> K <u>C</u> ancel <u>H</u> elp               |  |  |

The Add Code dialog box lists the code and description of the selected code. You choose to add the code to the bookmarks list, notepad, HCFA-1500 form, and/or create a sticky note for the code.

- 3. Select the Bookmarks check box to specify you are adding a bookmark.
- 4. Click **OK** to enter the code and description into the bookmarks list.

#### Shortcut

To quickly add a code to the Bookmarks dialog box without opening the Add Code dialog box:

Right-click the desired code in the Tabular Listing.

The Add Code shortcut menu will appear. Select Add to Bookmarks.

The code is automatically added to the **Bookmarks** dialog box.

# Editing a Bookmark

To edit a bookmark description:

- 1. Select the bookmark you want to edit.
- 2. Click the Edit button. You will see the Edit Description dialog box.

| Edit Description                              | ×        |
|-----------------------------------------------|----------|
| Code:<br>B4035                                |          |
| Description:                                  |          |
| Enteral feeding supply kit; pump fed, per day | <u> </u> |
|                                               |          |
|                                               | 7        |
| <u> </u>                                      |          |

3. When you finish making changes to the description, click **OK**.

## Deleting a Bookmark

To delete a code from the bookmark list:

- 1. Select the bookmark you want to delete.
- 2. Click Delete.

**Note:** Right-click in the code list to open the **Bookmarks** shortcut menu. Use this menu as another way to edit, delete, or go to a selected code in the Tabular Listing.

## Updating Bookmarks from a Previous Version

All bookmarks created in a previous version of Encoder Pro are preserved when you install a new version, as long as you install the new version in the same directory as the previous version. As Encoder Pro updates bookmarks from the previous version, it checks to see if there are any bookmarks assigned to codes that are now invalid (i.e., codes that are deleted under the new version). If there are any bookmarks assigned to invalid codes, the Bookmarks Update dialog box appears when you open the **Bookmarks** dialog box.

| Bookmarks Update                                                                                                    |  |  |  |  |
|----------------------------------------------------------------------------------------------------|--|--|--|--|
| You have bookmarks assigned to invalid codes.                                                                                                    |  |  |  |  |
| Click Delete to remove the bookmarks for all invalid codes.                                                                                                    |  |  |  |  |
| Click Save to keep the bookmarks. If you choose this option, you can<br>use Encoder Pro to look up codes and create new bookmarks for valid<br>codes. You can then delete the bookmarks for invalid codes by<br>clicking Delete in the Bookmarks window. |  |  |  |  |
| Discontinue showing this dialog                                                                                                    |  |  |  |  |
| Save                                                                                                    |  |  |  |  |

From this dialog box you can choose one of two options:

- Delete removes all bookmarks assigned to invalid codes.
- Save keeps all bookmarks assigned to invalid codes.
  - If **Save** is selected, the invalid codes will be listed in the **Bookmarks** dialog box with the bookmark name (the default, unedited bookmark name is the full description).

You can use Encoder Pro to assign a new bookmark to a valid code. Once this is done, you can use the **Delete** button to delete the invalid code from the **Bookmarks** dialog box (see "Deleting a Bookmark" on page 52).

If you continue to list bookmarks for invalid codes, the **Update Bookmarks** dialog box will appear each time you open the **Bookmarks** dialog box. If you don't want the dialog box to appear, select the "Discontinue showing this dialog" check box.

# Using Sticky Notes <a>Image</a>

Sticky Notes allow you to enter or read custom notes for selected codes. Codes are arranged by code set type. Click the appropriate option to view ICD-9, CPT, or HCPCS sticky notes.

This dialog box contains bold magenta code number links that jump you to the appropriate code in the Tabular Listing. You can access the links by double-clicking or by clicking and then pressing the **Go to Code** button.

**Note:** The Sticky Notes dialog box doesn't contain any codes or sticky notes when you first install this application. You must add all codes and sticky notes to the dialog box. If you are installing over a previous version, all sticky notes will be preserved. Please see "Updating Sticky Notes from a Previous Version" on page 55 for additional information.

To open the Sticky Notes dialog box:

• Click the Sticky Notes button, or select Sticky Notes from the View menu.

| Network Sticky Notes                                                                                                    | ×              |
|----------------------------------------------------------------------------------------------------|----------------|
| Personal Global                                                                                                    |                |
|                                                                                                    |                |
| C:\WINNT\epro.stk                                                                                                    | Sticky Note:   |
| Code Description                                                                                                    | Sample Text    |
| B9D50       Cell count, miscellaneous body fluids (eg. CSF, joint fluit         B24.3       Open fracture of lateral malleolus |                |
| <u>G</u> o to Code <u>D</u> elete                                                                                              | Expand View    |
|                                                                                                    | DK Cancel Help |

The left side of the Sticky Notes screen displays all added codes. The right side of the screen shows the custom notes for the code selected on the left.

Network Version Note: If you have the network version of this application, the Sticky Note dialog box will contain a **Global** tab. Click this tab to view global sticky notes added by the network administrator. To add, edit, or delete a global sticky note you must login as the administrator by selecting **Administrator Login** under the **File** menu. See "Network Administrator" on page 78 for instructions.

## Adding a New Sticky Note 🛨

To add a sticky note for a code selected in the Tabular Listing:

1. Click the Add button, select Insert from the Edit menu, or press Ctrl+I to open the Add Code dialog box.

| Add Code     | ×                                                    |
|--------------|------------------------------------------------------|
| Code:        | 00794                                                |
| Description: | Anesthesia for intraperitoneal procedures in upper a |
| Add Code     | To (select all that apply):                          |
| E Bo         | pokmarks                                             |
| 🔽 St         | icky Notes                                           |
| 🗖 🗖 No       | otepad                                               |
| 🗌 🗖 НС       | CFA - 1500                                           |
|              | <u>Q</u> K <u>C</u> ancel <u>H</u> elp               |

This dialog box lists the code and description of the selected code. You choose to add the code to the bookmarks list, notepad, HCFA-1500 form, and/or create a sticky note for the code.

- 2. Click the Sticky Note check box to specify you are adding a sticky note to the selected code.
- 3. Click OK to close the Add Code dialog box and open the Sticky Note dialog box.
- 4. Type your comments in the **Sticky Note** box. Note that there is a 4,000 character limit for sticky note text.
- 5. Click **OK** to close the dialog box and save your comments. Or, click **Cancel** to close the dialog box without saving.

### Shortcut

To quickly add a code to the Sticky Notes dialog box without opening the Add Code dialog box:

- 1. Right-click the desired code in the Tabular Listing.
- 2. The Add Code shortcut menu will appear. Click Add to Sticky Notes.

The Sticky Notes dialog box opens and the code you selected and its description are highlighted.

3. Type your notes in the Sticky Note box and click OK.

## **Sticky Note Indicator**

When a sticky note has been created for a code, you will see a pink flag to the left of the code in the Tabular Listing.

# Viewing or Editing an Existing Note

- 1. Click the Sticky Note button or select Sticky Notes from the View menu.
- 2. Use the scroll bar, if necessary, to read through the comments.
- 3. Click anywhere in the Sticky Note box to add or edit the comments. Or, select the Expand Edit button which will bring up an Edit Sticky Notes box that allows you to more easily edit longer notes (limit is 4,000 characters). Edits made to the Edit Sticky Notes box are automatically saved to the Sticky Note box's smaller view.
- 4. Click **OK** to close the dialog box and save any changes. Or, click **Cancel** to close the dialog box without saving.

# Deleting an Existing Note

- 1. Click the code/description from the Sticky Note Dialog to select the sticky note.
- 2. Click Delete.

**Notes:** Use the **Delete** button only to delete the entire sticky note. If you want to delete a block of text from the Sticky Note box, use the **delete key** on your keyboard. Or, use the Expand Edit box from the Sticky Note dialog box to delete or modify the note's

Or, use the Expand Edit box from the Sticky Note dialog box to delete or modify the note's description.

# Updating Sticky Notes from a Previous Version

All sticky notes created in a previous version of Encoder Pro are preserved when you install a new version, as long as you install the new version in the same directory as the previous version. As Encoder Pro updates sticky notes from the previous version, it checks to see if there are any sticky notes assigned to codes that are now invalid (i.e., codes that are deleted under the new version). If there are any sticky notes assigned to invalid codes, the **Sticky Notes Update** dialog box appears when you open the **Sticky Notes** dialog box.

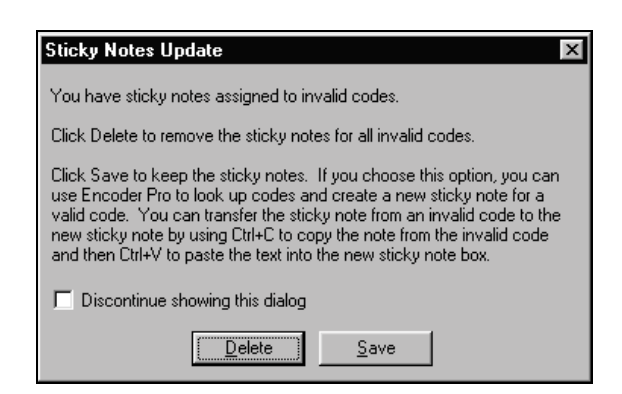

From this dialog box you can choose one of two options:

- Delete removes all sticky notes assigned to invalid codes.
- **Save** keeps all sticky notes assigned to invalid codes. If **Save** is selected, the invalid codes will be listed in the Sticky Notes dialog box with the description *<Invalid code>*.

You can assign the sticky note from an invalid code to a valid code:

- 1. Use the search feature to look up a valid code that the sticky note should be assigned to.
- Click the Add button, select Insert from the Edit menu, or press Ctrl+I to open the Add Code dialog box. This dialog box lists the code and description of the selected code. You choose to add the code to the bookmarks list, notepad, HCFA-1500 form, and/or create a sticky note for the code.
- 3. Click the Sticky Note check box to specify you are adding a sticky note to the selected code.
- 4. Click **OK** to close the **Add** dialog box and open the **Sticky Note** dialog box.
- 5. Select the invalid code and sticky note that you want to assign to the code just added to the **Sticky Note** dialog box.
- 6. Highlight the text of the note in the Sticky Note box and press Ctrl+C to copy it.
- 7. Click in the **Sticky Note** box for the valid code and press **Ctrl+V** to paste the text of the note from the invalid code.

Once this is done, you can use the **Delete** button to delete the invalid code from the **Sticky Notes** dialog box (see "Deleting an Existing Note" on page 55).

If you continue to list sticky notes for invalid codes, the Update Sticky Notes dialog box will appear each time you open the **Sticky Notes** dialog box. If you don't want the dialog box to appear, select the "Discontinue showing this dialog" check box.

# **Copying to the Clipboard**

From the Windows clipboard, you can paste codes from Encoder Pro into other Windows software (e.g., billing program, electronic claim form, etc.). Medicode's Encoder Pro provides two ways for copying codes, descriptions, and other information to the clipboard.

- **Ctrl+C** or the **Copy** option under the **Edit** menu copies the selected code line or block of text directly to the clipboard.
- The Notepad temporarily stores codes and descriptions before you send them to the clipboard. Notepad features also let you append modifiers to CPT and HCPCS codes.

**Note:** Please consult your Windows system documentation for information on using the Windows Clipboard.

# Using the Copy Function

## **Copying Codes and Descriptions**

When you select a code in the Tabular Listing, you use **Ctrl+C** or the **Copy** option under the **Edit** menu to copy the code and description directly to the Windows clipboard. You can select only one code at a time because each code is considered a link to the Tabular Listing. You can decide to copy just the code, to copy the code and full description, or to copy the code and a 48-character or 35-character description. The shortened description is abbreviated rather than truncated (Encoder Pro logically abbreviates the description rather than to simply cut it off after the  $35^{\text{th}}$  or  $48^{\text{th}}$  character). To set these choices, go to the **Edit** menu, select **Preferences**, and then select the **Copy** tab.

| Preferences                                               | ×                                                                                                    |
|-----------------------------------------------------------|----------------------------------------------------------------------------------------------------|
| Search Copy View                                          | HCFA-1500                                                                                             |
| Specify the code informati<br>Tabular Listing with the C  | ion to be copied from the<br>opy function ( Ctrl+C)                                                   |
| <ul> <li>Code and descripti</li> <li>Code only</li> </ul> | on                                                                                                    |
| DescriptionLength                                         | Full Description       Full Description       48 Chatacter Description       35 Chatacter Description |
|                                                           | OK Cancel Help                                                                                        |

## **Copying Text**

You can also use the copy function to copy all or a portion of text from these dialog boxes:

- Sticky Notes
- ICD-9 Tabular Notes, CPT Guidelines, and HCPCS Section Notes
- ICD-9 and HCPCS Annotations, and CPT Lay Descriptions
- CPT and HCPCS Modifiers
- HCPCS Special Coverage Instructions

To copy text:

- 1. Use your mouse to select the portion of text you want to copy. Click and drag through the length of the box to select all text.
- 2. Press Ctrl+C to copy the text to the Windows clipboard.

```
Note: You can right-click in each dialog box to open a shortcut menu. Use this menu as another way to select all text in a dialog box and to copy selected data.
```

# Using the Notepad 🗈

You open the **Notepad** dialog box by selecting the **Notepad** button or selecting **Notepad** from the **View** menu.

| Not | ontents Copy     | To]              |
|-----|------------------|------------------|
|     | Code             | Description      |
|     | Add<br>Modifiers | Deļete Duplicate |

The advantage of using the Notepad is you can perform several searches and then send all the codes to the Clipboard at one time.

# Adding Codes to the Notepad +

You can add codes to the Notepad from within the **Notepad** dialog box or from the Tabular Listing.

To add a code to the Notepad from within the Notepad dialog box:

- 1. From the Notepad dialog box' Contents tab, click Add to insert an empty row.
- 2. Type the code number and press the **Tab** key. The description automatically displays.

To add a code to the Notepad from the Tabular Listing:

- 1. Click the code in the listing to select it.
- 2. Open the **Add Code** dialog box, by doing one of these actions: Click the **Add** button, select **Insert** from the **Edit** menu, or press **Ctrl+I**.

| Add Code     |                                                      | × |
|--------------|------------------------------------------------------|---|
| Code:        | 00794                                                |   |
| Description: | Anesthesia for intraperitoneal procedures in upper a |   |
| - Add Code   | To (select all that apply):                          |   |
| ∏ Bo         | ookmarks                                             |   |
| 🗖 Sti        | icky Notes                                           |   |
| 🔽 No         | otepad                                               |   |
| 🗌 🗖 НС       | CFA - 1500                                           |   |
|              | OK Convert L Units 1                                 |   |
|              | <u>UK</u> <u>Lancei</u> <u>H</u> eip                 |   |

The **Add Code** dialog box lists the code and description of the selected code. You choose to add the code to the bookmarks list, notepad, HCFA-1500 form, and/or create a sticky note for the code.

3. Select the Notepad check box to specify you are adding to the Notepad and click **OK**.

### Shortcut

To quickly add a code to the **Notepad** dialog box without opening the **Add Code** dialog box:

- 1. Right-click the desired code in the Tabular Listing.
- 2. The Add Code shortcut menu will appear. Click Add to Notepad.

The code is automatically added to the Notepad dialog box.

## **Appending Modifiers**

CPT and HCPCS modifiers that are specific to a code selected in the Notepad are available in the drop-down list in the Modifiers section of the Notepad dialog box (under the **Contents** tab). You can append multiple modifiers to a code.

To append a modifier to a code in the Notepad:

- 1. From the Contents tab, select the code to which you want to append modifiers.
- 2. Click the drop-down arrow to display a list of applicable modifiers.
- 3. Select the desired modifier.
- 4. Click **Append** to attach the modifier to the selected code. The code appears with the modifier attached.
- 5. Click **OK** to save changes and close the dialog box.

**Note:** If you want to remove modifier(s) appended to a selected code, select **None** from the Modifiers drop-down menu and click **Append**.

# **Duplicating Codes**

To duplicate a row in the Notepad:

- 1. Under the Contents tab, select the row you want to duplicate.
- 2. Click **Duplicate** to insert a copy of the row in the Notepad code list.

# **Deleting Codes**

To delete a row from the Notepad:

- 1. Under the **Contents** tab, select the row you want to delete.
- 2. Click **Delete** to remove the code from the Notepad.

**Note:** Right-click in the Notepad list to open a shortcut menu. Use this menu as another way to add, delete, and duplicate codes.

# Sending Data to the Clipboard

You can copy just the codes or both the codes and descriptions to the clipboard. To send the Notepad information to the clipboard:

1. Select the **Copy To** tab.

| Notepad X                                                                                                    |  |  |  |
|----------------------------------------------------------------------------------------------------|--|--|--|
| Contents Copy To                                                                                                    |  |  |  |
| Specify contents of Notepad to be copied:<br>Codes <u>Unly</u><br>Codes and <u>D</u> escriptions                                                                                                    |  |  |  |
| Copy Notepad contents to:                                                                                                    |  |  |  |
| ✓ Windows Clipboard                                                                                                    |  |  |  |
| International International Internationa |  |  |  |
| Clear Notepad after copying                                                                                                    |  |  |  |
| OK Cancel Help                                                                                                    |  |  |  |

- 2. Specify the Notepad contents to be copied, Codes Only or the Codes and Descriptions.
- 3. Specify where you want to copy the contents to, the Windows Clipboard and/or a HCFA-1500 form.
- 4. If you do not uncheck the **Clear Notepad after copying** option, all the Notepad contents will be deleted after you click **Copy Now**.
- 5. Click Copy Now.
- 6. Click **OK** to close the Notepad.

60

# Using the HCFA-1500 Form

You use the electronic HCFA-1500 form to enter claim information for a patient. After you enter information in the HCFA-1500 form, you can save, export, and/or print the file. This section explains how to open a new or existing HCFA-1500 form. It also provides instructions on completing each field of the HCFA-1500 form.

Using the HCFA-1500 form is simple and straightforward because you enter information directly into a screen that looks like the actual HCFA-1500 form.

**Note:** Medicare carriers who process the scannable, red ink version of the HCFA-1500 require special forms that cannot be created through your PC printer. If you attempt to print red-ink versions of the HCFA-1500 and submit them to a Medicare carrier, your claim may not be accepted. Check with your Medicare carrier to see if black and white copies of the HCFA-1500 can be submitted.

# Opening a New HCFA-1500 Form

To open a new (untitled) HCFA-1500 form, do one of these actions:

- Select New HCFA-1500 under the HCFA-1500 menu.
- Click the HCFA-1500 button.

The HCPCS-1500 window appears similar to the following figure.

| Medicode's Encoder Pro                                                                                                    |                                                                                                    |                                                             |  |  |
|----------------------------------------------------------------------------------------------------|----------------------------------------------------------------------------------------------------|-------------------------------------------------------------|--|--|
| Eile Edit View CPT HCFA-1500 Go Help                                                                                                    |                                                                                                    |                                                             |  |  |
| + 🖻 😂 🗙 🖬 🕼                                                                                                    | 8 <b>6</b> ?                                                                                                    |                                                             |  |  |
| HCFA-1500 Form - New                                                                                                    |                                                                                                    |                                                             |  |  |
|                                                                                                    | HEALTH I                                                                                                    |                                                             |  |  |
| 1. HEDICARE HEDICAID CHAMPUS CHAMPYA<br>CIMEDICARE II CIMEDICAID II CISPONSERS SSHI 🚱 IVA FILEI                                                                                                  | I C HEALTH PLAN C ISH                                                                                                    | 1 INSURES'S ID NUMBER  FOR PROGRAM ITEM 1]                  |  |  |
| 2. PRITICHTS HAME (Last Name, First Name, Hiddle Initial)                                                                                                    | N. PATIENTS PIRTHDATE                                                                                                    | 4. THSURED'S HAPPE (Los), Howe, First Howe, Middle Initial) |  |  |
| 5. PATIENTS ADDRESS [Hau, Slove]                                                                                                    | S. PATIENT RELATIONSHIP TO INSURED                                                                                                    | 7. INSURED'S ADDRESS [N+., Slove]]                          |  |  |
| CITY STATE                                                                                                    | IL PATIENT STATUS<br>SINGLE C MARRIED C OTHER C                                                                                                    | CITY STATE 2                                                |  |  |
| 21P CODE TELEPHONE INICLUDE AREA CODE                                                                                                    |                                                                                                    | ZIP CODE TELEPHONE  INCLUDE AREA CODE C                     |  |  |
| 5. OTHER HISUREPS HAME [Leal Have , First Have, Hiddle Initial]                                                                                                    | 18. ISPATIENTS CONDITION RELATED TO:                                                                                                    | 11. INSURED'S POLICY GROUP OR PECA HUMPER                   |  |  |
| OTHER INSURED'S POLICY OR GROUP HUMPER                                                                                                    | VES C HOC                                                                                                    |                                                             |  |  |
|                                                                                                    | A AUTO ACCIDENTS PLACE ISTATE                                                                                                    | L. EMPLYER'S HAME OR SCHOOL HAME                            |  |  |
| EMPLOYERS MAME OR SCHOOL MAME                                                                                                    |                                                                                                    | INSURANCE PLAN NAME OR PROGRAM NAME                         |  |  |
| J. INSURANCE PLAN HAME OR PROGRAM HAME                                                                                                    | 184. RESRVED FOR LOCAL USE                                                                                                    | 2. IS THERE AND THER PENENT PLAN?                           |  |  |
| READ BACK OF FORM BEFORE COMPLETI<br>12. PATIENTS OR AUTHORIZED PERSON'S SIGNATURE. Lauthorise the or<br>In program blondain. Labor regard pagered of quere meral hear file either to<br>be bus. | <ol> <li>INSUREVS OR SUTHORIZED PERSON'S SIGNATURE. Lasharair<br/>pageral of andical basefuls is the understand physician or supplier for<br/>pressing described below.</li> </ol> |                                                             |  |  |
| Signature on File                                                                                                    | signature on File                                                                                                    |                                                             |  |  |
| Ready                                                                                                    |                                                                                                    |                                                             |  |  |

# Opening an Existing HCFA-1500 Form

To open a form you saved previously:

- 1. From the HCFA-1500 menu, select Open/Import HCFA-1500. You will see the Open/Import HCFA-1500 dialog box.
- 2. Select the appropriate file name and click the Open button. The data will automatically appear in the HCFA-1500 screen.

**Note:** If you want to open a HCFA-1500 form created by an older version of Encoder Pro (version 1.3 or older), you must first use the HCONVERT.EXE utility. Found on the Encoder Pro CD-ROM, this utility converts old .hcf files to the proper format for Encoder Pro version 2.4. Instructions for using the HCONVERT.EXE are found in the HREADME.TXT text file on the Encoder Pro CD-ROM.

## Adding a Code Directly to the Line Items

To open a new or previously saved HCFA-1500 form and directly add a code from the Tabular Listing to the line items section of the form:

- 1. Select a code from the Tabular Listing.
- 2. Click the Add button to open the Add Code dialog box.
- 3. At the **Add Code** dialog box, mark the **HCFA-3500** check box (if it isn't already marked) and click **OK**. A new HCFA-1500 form opens, with the selected code listed in the appropriate field of the line items section.

#### Shortcut

To quickly add a code to a new HCFA-1500 form without opening the Add Code dialog box.

- 1. Right-click the desired code in the Tabular Listing.
- 2. The Add Code shortcut menu will appear. Click Add to HCFA-3500.

A new HCFA-1500 form opens, with the selected code listed in the appropriate field of the line items section.

**Note:** You can add codes from the Tabular Listing directly to a currently open HCFA-1500 form. Clickand-drag the HCFA-1500 window to the bottom of your screen. Then follow either steps 1–3 above or the shortcut steps. The code is "pasted" into the appropriate field of the line items section of the HCFA-1500 window that is open.

## Completing Fields in the HCFA-1500 Window

### Moving to a Field

To enter information in the HCFA-1500 electronic form, you must move the insertion point to the field or item you want to complete.

- Click in a particular field on the form to move to that field and enter data.
- Press the **Tab** key to move from one field to the next.
- Press **Shift+Tab** to move to the previous field.

**Note:** The Tab and Shift+Tab options are available for all fields except those that have a radio button, such as item 3b where you must click M or F with the mouse to specify the sex of the patient.

### **Entering Data**

Most fields are data entry fields; simply move to the appropriate field and enter information with the keyboard.

Some fields have option buttons. Click an option button to mark or unmark an item.

# Using the HCFA Toolbar

When you open a HCFA-1500 form, the Encoder Pro toolbar buttons change. The new buttons enable you to add codes, save, print, zoom, and close the open HCFA-1500 form.

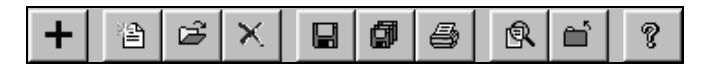

### Add Codes to the Form +

Click the **Add** button to open the **Add Code** dialog box. Select **HCFA-3500** to add the currently selected code to the open HCFA-1500 form.

### Saving the Form

To save a completed form for the first time, click the **Save** button. This will open the **Save As** dialog box. Specify where you want to save the file, name the file, and then click **Save**.

| HCFA-1500 S           | ave As               |     | ? ×          |
|-----------------------|----------------------|-----|--------------|
| Save jn:              | HCFA Forms           | • Ē |              |
| HCFA1.hcf             |                      |     |              |
|                       |                      |     |              |
|                       |                      |     |              |
|                       |                      |     |              |
|                       | h.                   |     |              |
| File <u>n</u> ame:    | 1                    |     | <u>S</u> ave |
| Save as <u>t</u> ype: | HCFA formats (*.hcf) | •   | Cancel       |

After a HCFA-1500 file has been saved once, click the **Save** button to save additional changes to the open HCFA-1500 file.

**Note:** Add the .txt extension to the file name to save the contents of the HCFA-1500 as an ASCII text file that can be exported into other Windows applications.

### Printing the HCFA-1500 Form

- 1. Open the HCFA-1500 form you want to print.
- 2. Click the **Print** button from the HCFA-1500 toolbar to open the **Print** dialog box.
- 3. Select the print options you want and click **OK**.

**Note:** The **Preferences** dialog box allows you to specify parameters for printing the HCFA-1500 form. If you have a color printer, you can choose to print the form in red and the contents in black. Or, you can choose to print just the contents. This option allows you to insert a blank red ink form in the printer. See "Setting HCFA-1500 Print Preferences" on page 13.

## Zoom 🖻

- Click the **Zoom** button to enlarge the HCFA-1500 form.
- Click the **Zoom** button again to return form to normal size.

### Closing the Form

• Click the **Close** button to close the open HCFA-1500 form.

### Deleting HCFA-1500 Files

1. Click the **Delete** button, or from the **HCFA-3500** menu, select **Delete HCFA-3500**. The **Delete HCFA-3500** dialog box will appear.

| Delete HCFA        | -1500                      |   |   |    | ? ×                  |
|--------------------|----------------------------|---|---|----|----------------------|
| Look in:           | HCFA Forms                 | • | Ē | Ċ. | 0-0-<br>5-5-<br>0-0- |
| HCFA1.hcl          |                            |   |   |    |                      |
|                    |                            |   |   |    |                      |
|                    |                            |   |   |    |                      |
|                    |                            |   |   |    |                      |
|                    |                            |   |   |    |                      |
| File <u>n</u> ame: | HCFA1.hcf                  |   |   |    | Delete               |
| Files of type:     | HCFA formats (*.dat;*.hcf) |   | • |    | Cancel               |
|                    |                            |   |   |    |                      |

2. Select the file you want to delete and click the **Delete** button.

### Importing HCFA-1500 Information

You can import tab delimited ASCII files created in other applications into an Encoder Pro HCFA-1500 form.

1. Click the **Open\Import** button, or select **Open\Import HCFA-3500** from the **HCFA-3500** menu. The **Open\Import** dialog box will appear.
| Open / Impo            | ort HCFA-1500                    |     | ? ×          |
|------------------------|----------------------------------|-----|--------------|
| Look jn:               | HCFA Forms                       | - 1 |              |
| HCFA 1.H               | of                               |     |              |
|                        |                                  |     |              |
|                        |                                  |     |              |
|                        |                                  |     |              |
| I                      | ·                                |     |              |
| File <u>n</u> ame:     |                                  |     | <u>O</u> pen |
| Files of <u>type</u> : | HCFA formats (*.dat;*.hcf;*.txt) | •   | Cancel       |

2. Select the ASCII file and click **OK** to open a new HCFA-1500 form with the imported data.

To import an ASCII file properly, the file must be Tab delimited and must contain information pertaining to only one HCFA-1500 record. See the online Help for more information on importing files.

# Understanding the HCFA-1500 Fields

The following describes each field on the HCFA-1500 form.

**Health Plan – Item 3.** The information in this box identifies the patient's insurers. You may need to check more than one box. Correctly complete Item 9 for information regarding other benefits. Keep each patient's insurance information up-to-date. With dual coverage becoming more common, confusion easily arises over which insurer is primary and which is secondary. Carefully follow your carrier's guidelines for Medicare Secondary Payer (MSP) situations and make it someone's responsibility to verify each patient's insurance data.

**Patient Name – Item 2.** The patient's name and demographic information are extremely important. Instructions tell you to list the patient's last name first, then first name and middle initial. With electronic claims processing, claims listing the first name first may be delayed. Another important detail is to check your spelling. Simple transposition of letters or misspelled names can result in denial or suspension of your claim. Also, verify the demographic information about your patient. The patient's address may not be the same as the insured's – a common cause of delayed payments.

Address – Item 5. List the mailing address. Specify a permanent mailing address. Remember to include telephone number.

**DOB/Sex** – Item 3. Enter a four-digit year for date of birth and select the patient's sex. The patient's sex and date of birth are required by most insurance companies. Insurers use the birthdate as verification of the patient as well as an indication of Medicare eligibility.

**Patient Relationship to Insured** – **Item 6.** This box, describing the patient's relationship to the insured, verifies eligibility. Remember the patient's relationship to the insured is not always 'Self.'

**Patient Status – Item 8.** This field indicates the patient's marital and employment or student status. This information relates to box 6. If you check spouse as the relationship to the insured and then mark single under patient status, a good edit system will suspend your claim.

**Insured's ID Number – Item 3a.** List the insured's identification (I.D.) number in this box. Verify that the I.D. number corresponds to the insured listed in box 4. The patient and the insured aren't always the same person.

**Insured's Name – Item 4.** As a rule of thumb for Medicare, the patient and insured are the same. For private payers, some insurers assign a unique number to each enrollee. List the name of the insured if the patient's primary insurance is other than Medicare. Enter 'Same' when the insured is the patient. Leave box 4 blank when Medicare is the primary insurance.

**Insured's Address – Item 7.** Assuming that the address of the subscriber and your patient are the same may cost you time and result in an unpaid claim. Supplying all information, including phone numbers with area codes, may avoid delays when an insurance company must contact the insured for additional information. Enter 'Same' in box 7 when the insured is the patient.

**Policy, Group, or FECA Number / Employer or School Name / Insurance Plan or Program Name – Item 33a-33c.** Use these fields to expand on the insured's information. Beginning with the policy or group number, you must also list the insured's birthdate, sex, and employer's name or school name. Data from these fields help the payer determine primary and secondary coverage. For Medicare claims, enter 'None' and do not complete boxes 11a-11c if no insurance is primary to Medicare.

Another Health Benefit Plan – Item 33d. Check Yes if there is information regarding other benefits. For example, a patient, who has Medicare as primary payer and AARP as secondary, or other may be the patient's spouse who is insured through an employer. This information assists in coordinating benefits and determining liability. For Medicare claims, leave box 9 blank if no Medigap benefits are assigned, and enter information only if requested by the beneficiary. Beneficiaries are responsible for filing a supplemental claim if the private insurer does not contract with Medicare for electronic remittance of claim information.

Other Insured's Name / Policy or Group Number / Date of Birth / Sex / Employer or School Name / Insurance Plan or Program Name – Item 9a-9d. List the name of the insured of the patient's secondary insurance. Use these fields to expand on the insured's information. Beginning with the policy or group number, you must also list the insured's birth date (as a four-digit year), sex, and employer's name or school name.

**Reserved for Local Use – Item 30d.** Enter information that may be necessary for your local carrier, such as the patient's Medicaid number preceded by MCD.

**Patient's Condition – Item 30.** This multiple choice field determines whether the patient's condition is related to employment or an accident. Note that auto accident has its own line and a field exists for the state in which the accident occurred. Use the two-letter U.S. Postal Service abbreviations. Item 10 is important to the payer because it indicates liability. Incorrectly checking this box will cause your claim to be suspended or denied.

**Signature and Date – Item 32.** Use this field to indicate that a signature is on file. Enter a date if appropriate.

**Signature –Item 33.** Use this field to indicate that a signature is on file. A date may also be necessary.

**Date of Current Condition** / **Date of First Occurrence** – **Items 34, 35.** This information defines the patient's medical problem and provides information for treatment provided. Most insurance companies require information on the patient's illness, such as when the symptoms first appeared and if the patient has had the same or similar problems. Medicare does not require that box 15 be completed.

**Dates Patient Unable to Work – Item 36.** This field indicates the days a patient may be unable to work in his or her current occupation. While these dates may be unimportant to Medicare and private payers, they are very important to a workers compensation claim. Your state workers compensation carrier may require additional forms explaining when the patient can return to work or forms providing disability information. Become familiar with these forms when treating an employment-related injury or disease.

Name of Referring Physician / ID Number – Items 37, 37a. Medicare requires the referring physician's (or other sources) name and National Provider Identifier (NPI). Several Medicaid agencies also require this information, using the provider's medical license number instead of the Medicare NPI.

**Hospitalization Dates** – **Item 38.** The dates of admission and discharge are necessary for hospital care. Enter a four-digit year for the dates. The dates you list must match the hospital's dates because payers often use these records to verify billed services

Reserved for Local Use –Item 39. Use this field to enter additional information, including:

- Eight-digit date the patient was last seen and the National Provider ID (NPI) of the patient's attending physician for physical and occupational therapists.
- Eight-digit x-ray date for chiropractic services.
- Drug name and dosage when submitting a claim for not otherwise classified drugs.
- A clear description of "unlisted procedure codes."
- Applicable modifiers when -99 is listed in the line items window.
- The statement "Homebound" when a homebound/institutionalized patient has an EKG tracing or specimen obtained from an independent lab.

**Outside Lab; Charges – Item 20.** Complete box 20 when billing diagnostic tests subject to purchase price limitations. Enter 'No' if no purchased tests are indicated on the claim. Enter 'Yes' and complete box 32 if the diagnostic test was performed outside of the entity billing for the service.

**Diagnosis or Nature of Illness or Injury** – **Item 23.** This listing has four slots for diagnostic codes, numbered 1 through 4.

**Medicaid Resubmission** – **Item 22.** Medicaid requests a resubmission code and the original reference number.

**Prior Authorization # – Item 23.** List the prior authorization number in this field. It is required by Medicare, Medicaid, and many managed care organizations.

Line Items – Item 24. This box contains the lines of service. A description of fields in the Line Item Editor window is shown below. The column references indicate the columns of Item 24 on the HCFA-1500 form. If you expect to be paid, be sure to complete these fields accurately, including date(s) of service, place of service, procedure codes and modifiers, charges, days/units, and type of service.

DOS - Column G. List the actual date of service, not the date you file the claim. If you provided services several times within a calendar month, list the beginning and ending dates, and place the number of days of service in column G.

*POS* – *Column B.* CPT's Evaluation and Management (E/M) codes are keyed to place of service (POS), so column B has become even more important. Past HCFA-1500 forms listed HCFA's standard POS codes on the back, but they've been deleted from the current form. A POS code was added, 50 Federally Qualified Health Center, defined as, a facility located in a medically underserved area that provides Medicare beneficiaries preventive primary medical care under the general direction of a physician. Because these codes are required by government payers, we've included them here for you; but you'll need to check with private insurers as to how they want place of service indicated. See Place of Service Codes at the end of this section for a list of POS descriptions.

TOS - Column C Type of service (TOS) codes also appeared on the back of the previous form, but have been deleted from the current one. Even though this field remains on the form (column C), not all government and private payers require this information.

*CPT/HCPCS – Column D*. This field is the place for procedure codes (CPT and HCPCS). As with diagnostic information, the procedure description field has been eliminated. A thorough understanding of CPT and HCPCS coding is a must to fill in these columns.

*Modifier* – *Column D* Enter a CPT or HCPCS modifier, if appropriate, to be appended to the CPT or HCPCS code. If adding multiple modifiers, use hyphens to separate the modifiers (e.g., "-50 -21").

*Diagnosis – Column E.* To establish medical necessity for the services provided, use column E to reference the appropriate diagnoses from box 21 to each procedure. List the diagnoses by item numbers 1, 2, 3, or 4 rather than by ICD-9 code. If listing multiple diagnosis numbers, use commas to separate the numbers (e.g., "1, 4").

*Charges – Column F.* Obviously, the charges in column F are important since you're telling the payer how much you want to be paid. Each service or line item should have a separate fee with the total charges noted in box 28. Unless there are unusual circumstances surrounding the service (e.g., additional time and effort) or if the service is reduced, the fees you charge should be consistent on a code-by-code basis. Exceptions are noted by adding a modifier to the affected procedure code.

*Days or Units* – *Column G*. List days or units in column G. This information is essential for payment of multiple days in the hospital or multiple units of the same code, such as drugs. Enter the elapsed time in minutes for anesthesia procedures.

EPSDT - Column H This field indicates Early Periodic Screening and Developmental Testing (EPSDT) and family planning.

EMG - Column I This field identifies treatment provided in an emergency department. Remember that emergency services must also be indicated with the appropriate place of service code in column B. Medicare no longer requires this field.

COB – Column J. This field is used for coordination of benefits.

*Local Use – Column K.* Any special use for column K is determined by individual payers. For Medicare claims, enter the carrier-assigned provider identification number (PIN) when the performing physician/supplier belongs to a group practice. When more than one physician/supplier within a group bills on the same form, enter the individual PIN for the corresponding line items.

#### **Place Of Service Codes**

- 11 Office
- 12 Patient's home
- 21 Inpatient hospital
- 22 Outpatient hospital
- 23 Emergency room hospital
- 24 Ambulatory surgical center
- 25 Birthing center
- 26 Military treatment facility
- 31 Skilled nursing facility
- 32 Nursing facility
- 33 Custodial care facility
- 34 Hospice
- 41 Ambulance land

- 42 Ambulance air or water
- 50 Federally Qualified Health Center
- 51 Inpatient psychiatric facility
- 52 Psychiatric facility partial hospitalization
- 53 Community mental health center
- 54 Intermediate care facility mentally retarded
- 55 Residential substance abuse treatment facility
- 56 Psychiatric residential treatment center
- 60 Mass immunization center
- 61 Comprehensive inpatient rehabilitation facility
- 62 Comprehensive outpatient rehabilitation facility
- 65 End stage renal disease treatment facility
- 71 State or local public health clinic
- 72 Rural health clinic
- 81 Independent laboratory
- 99 Other unlisted facility

**Federal Tax ID** – **Item 25.** Place your federal tax I.D. number in this field. Indicate whether this is your Social Security number or an employer identification number. Use either your employer or tax I.D. number consistently to avoid confusion on the 1099 forms you receive from third-party payers. Always verify the tax I.D. numbers on your 1099 forms because an error in unreported income may trigger an IRS audit.

**Patient's Account # – Item 26.** The patient account number field is purely for your convenience. Many payers list your patient's account number on the explanation of benefits which saves you the time it takes to research which "Mrs. Jones's" account should be credited with this payment.

Accept Assignment – Item 27. The assignment box generally applies to government claims but may apply to other payers with whom you have a contractual agreement. If your office participates with Medicare, this box must always be checked yes. Nonparticipating physicians may decide on a claim-by-claim basis whether to accept assignment and check yes or no. Medicare assumes the claim is unassigned if this box is left blank and sends the check to the patient. If a participating physician leaves this blank, it could be viewed as a violation of the participation agreement with Medicare.

**Facility Where Services Rendered** – **Item 32.** Enter the name and address of the facility if the services were furnished in a hospital, clinic, laboratory, or facility other than the patient's home or physician's office. When the name and address of the facility where the services were furnished are the same as the biller's name and address shown in item 33, enter the word 'same.' Providers of services (namely physicians) must identify the supplier's name, address, and NPI when billing for purchased diagnostic tests. When more than one supplier is used, a separate HCFA-1500 should be used to bill for each supplier. This item is completed whether the supplier performs the work at the physician's office or at another location.

If a -QB or -QU modifier is billed, indicating the service was rendered in a Health Professional Shortage Area (HPSA), the physical location where the service was rendered must be entered if other than home. However, if the address shown in item 33 is in a HPSA and is the same as where the services were rendered, enter the word 'SAME.' If the supplier is a certified mammography screening center, enter the 6-digit FDA approved certification number.

**Physician or Supplier Billing Name/Address – Item 33.** The information in this box further identifies your practice to the insurer. Enter the appropriate, payer-specific provider number as well as your group name, address, and phone number. For Medicare claims, enter the carrier-assigned PIN, not NPI, for a performing physician/supplier who is not a member of a group practice. Enter the group number for a performing physician/supplier who is a member of a group practice.

# **Tips for Submitting Clean Claims**

Claims submitted with all of the information necessary for processing are referred to as 'clean' and are usually paid in a timely manner. Paying careful attention to what should appear on your claim form helps produce these clean claims. Now we'll discuss some of the common reasons that claims are denied. Being aware of common mistakes helps you avoid them. It's extremely important to read the communications you receive from insurers. Their information will often put you on the right track to correct your errors through resubmission.

#### **Common Errors in Claims Submission**

- The patient's I.D. number is incorrect.
- The patient's name and address don't match the insurer's records.
- The physician's tax I.D. number, provider number, NPI, or Social Security number is missing.
- There is little or no information regarding primary or secondary coverage.
- The physician's or authorized person's signature is missing.
- Dates of service are incorrect or don't relate to the claims information from other providers (hospital, nursing homes, etc.).
- The fee column is blank or not itemized and totaled.
- The patient information is incomplete.
- The CPT and/or ICD-9 codes are invalid, or the diagnostic codes aren't linked to the correct services or procedures.
- The claim is illegible.

# Printing

Medicode's Encoder Pro lets you print general information, such as tabular results, tabular listing (codes and descriptions), the bookmarks list, and notepad contents, as well as an open HCFA-1500 form. You can also print information in any code-specific dialog box, based on the code you have selected.

1. Click the **Print** button or select **Print** from the **File** menu. The **Print Report** dialog box appears, similar to the following figure.

| Print Report Select the reports you would like Selected Code: 33011                                       | to print.                                                                                                    |
|----------------------------------------------------------------------------------------------------|----------------------------------------------------------------------------------------------------|
| General Reports  I abular Listing Search Results Index Results Bookmarks Sticky Notes (All Codes) Notepad | Code Specific Reports<br>Guidelines, Notes, References<br>Annotations or Lay Descriptions<br>Unbundled Codes<br>Surgical Crosscodes<br>Medicare Information<br>DRG Crosscodes<br>Sticky Note |
| <u>P</u> rint<br><u>S</u> etup                                                                            | <u>C</u> ancel<br><u>H</u> elp                                                                                                    |

- 2. Select the item(s) you want to print. (For a description of each print item see the following pages.)
- 3. Click the Setup button to display the Print Setup dialog box.

You can also access this dialog box by selecting **Print Setup** from the **File** menu.

Use the **Print Setup** dialog box to identify the type of printer you use, specify the paper tray, and set up other print preferences.

4. Click Print.

Note: To print a HCFA-1500 form, you must first open the form and then select print.

### **Print Report Options**

#### **General Reports**

• *Tabular Listing*. For CPT and HCPCS codes, prints the current screen view in the Tabular Listing. For ICD-9 codes, prints all fourth- and fifth-digit codes, excludes/includes, modifiers, and other tabular information for the currently selected 3-digit category.

- *Search Results*. Prints codes and descriptions of all results for the current search. Number of lines printed is based on the number of total results, not the number of codes and descriptions in the screen view.
- *Index Results*. Prints codes and descriptions in each tab of the Index Results for the current search.
- Bookmarks. Prints all bookmarks.
- Sticky Note. Prints all sticky notes.
- *Notepad.* Prints contents of the **Notepad** dialog box.

#### **Code Specific Reports**

- *Guidelines, Notes, References.* Prints AMA guidelines, parenthetical commentary, and AMA *CPT Assistant* references for the currently selected CPT code; section notes for the currently selected HCPCS code; and ICD-9 tabular notes and AHA *Coding Clinic* references for the currently selected ICD-9 code.
- *Annotations or Lay Descriptions*. Prints annotations for the currently selected ICD-9 or HCPCS code, and lay descriptions for the currently selected CPT code.
- *Modifiers*. Prints range-specific modifiers for the currently selected CPT code and code-specific modifiers for the currently selected HCPCS code.
- *Unbundled Codes.* Prints two lists of unbundled codes for the currently selected CPT code: CCI component code unbundles and mutually exclusive code unbundles.
- *Surgical Crosscodes.* Prints ICD-9, HCPCS, ADA, and Anesthesia codes, as applicable, crossed to the currently selected CPT code. Or, prints CPT codes crossed to the currently selected ICD-9 Volume 3 (procedural) code.
- *Medicare Information*. Prints Medicare Relative Values, Global Information, and Medicare Rules for the selected CPT code. Or, prints CIM/MCM references for the currently selected HCPCS code.
- *DRG Crosscodes*. Prints the DRG code and description, MDC, medical/surgical designation, and Medicare calculation information (GMLOS, AMLOS, RW, etc.) for the currently selected ICD-9 code.
- *Sticky Note.* Prints the selected sticky note.

# Using the E/M Encoder

If you are searching for a CPT evaluation and management (E/M) code that is based on key components, the E/M Encoder wizard can be a useful tool for finding the correct code. The E/M Encoder helps you make sense of confusing CPT concepts like levels of service and key components. Through the E/M Encoder, you identify place of service, type of service, and other relevant aspects of the E/M service. The E/M Encoder determines which code(s) are appropriate.

# Opening the E/M Encoder

The E/M Encoder automatically opens when you enter a search term (e.g., "visit" or "consultation") that describes an E/M service that is reported by a CPT code with a key component. You can also access it by selecting **E/M Encoder** from the **File** menu.

| E/M Encoder                                                                                                    |
|----------------------------------------------------------------------------------------------------|
| The E/M Encoder can help you find the appropriate evaluation<br>and management code for services with key components (i.e.,<br>office visits, inpatient care, observation care, consultations, and<br>emergency care). |
| You can select an E/M code based on the CPT Guidelines.                                                                                                    |
| Select [Next] to use the E/M Encoder or select [Cancel] to<br>perform a normal search.                                                                                                    |
| Cancel Help                                                                                                    |

To enter the E/M Encoder, click **Next**. The E/M Encoder displays a series of menu selections based on the criteria you select. To cancel out of the E/M Encoder, click **Cancel**. The software conducts a regular search of the index.

Make selections from the drop-down lists that appear in each window and click **Next** to move to the next menu of selections. Click **Back** to change a previous selection.

# Understanding the E/M Encoder Dialog Boxes and Menus

This section explains the components of the main E/M Encoder dialog boxes and menus. Keep in mind that not all the dialog boxes/menus discussed below appear every time you use the E/M Encoder, nor are all dialog boxes or menu options discussed here. For detailed explanations of evaluation and management terms, please consult the introduction to the E/M codes in *CPT 2001*.

#### **Place of Service**

Use this dialog box to specify where the service took place. The two main location types are (1) office and other outpatient or ambulatory facilities, and (2) hospital and other inpatient locations. You can select only one place of service type.

| Place of Service                                             |  |  |
|--------------------------------------------------------------|--|--|
| Select the option that best represents the place of service. |  |  |
| Outpatient / Outpatient Hospital                             |  |  |
| Office/Other                                                 |  |  |
| C Inpatient Hospital                                         |  |  |
| Cancel << Prev Next >>                                       |  |  |

Here are CPT guidelines that can help you determine which menu selections are appropriate (not all menu selections are referenced here):

- Select an outpatient facility unless the patient has been admitted as an inpatient to a healthcare facility.
- Select observation if the patient is designated/admitted as "observation status" in a hospital. The patient does not need to be located in an observation area designated by the hospital.
- CPT defines an emergency department as "an organized hospital-based facility for the provision of unscheduled episodic services to patients who present for immediate medical attention. The facility must be available 24 hours a day."
- Select home for services provided in a private residence.
- Select inpatient hospital for patients admitted as inpatients in a hospital or "partial hospital" setting.
- Select nursing facility for care provided in a skilled nursing facility (SNF), intermediate care facility (ICF), long term care facility (LTCF), or psychiatric residential treatment center.
- Select domiciliary facility, rest home or custodial facility for the place of service that provides long-term room, board, and other personal assistance services.

#### Type of Service

Use this dialog box to specify the type of service provided. The selections available are based on whether the place of service is in an outpatient or inpatient setting (i.e., are determined by your selections from the **Place of Service** menu). This dialog box is also used to specify whether the patient is new or established (patient status), whether the counseling and/or coordination of care dominated the patient and/or family encounter, and (for inpatient settings) whether the type of care was an initial visit or subsequent/follow-up visit.

| Tupe of Service                                         | Turne of Service                                                        |  |
|---------------------------------------------------------|-------------------------------------------------------------------------|--|
| Select the options that best represent the E/M service. | Select the options that best represent the E/M service.                 |  |
| Type of Service: Consultation                           | Type of Service: Attendance                                             |  |
| Consultation Type: Initial                              | Initial     Subsequent Encounter by:     Other than admitting physician |  |
|                                                         | Type of Encounter:                                                      |  |
| <u>Cancel</u> << <u>Prev</u> <u>Next &gt;&gt;</u>       | C Subsequent hospital care                                              |  |
| Outrations Outline and out                              | landford Oatting antique                                                |  |

**Outpatient Setting options** 

Inpatient Setting options

Here are CPT guidelines that can help you determine which menu selections are appropriate (not all menu selections are referenced here) for type of service:

- Select attendance for encounters by the physician in an inpatient setting. Examples of attendance include hospital admission, examination, and initiation of treatment; comprehensive nursing facility assessments; scheduled follow-up visits.
- Select consultation for services provided by a physician whose opinion is requested by another physician or other appropriate source, including the patient or the patient's family.
- Select observation for patient designated as "observation status."

Here are CPT guidelines that can help you determine patient status:

- According to CPT, a new patient "has not received any professional services from the physician or another physician of the same specialty who belongs to the same group practice, within the past three years."
- If the physician is on call or covering for another physician, the patient status is based on the relationship with the physician who is not available.

Here are CPT guidelines that can help you determine which menu selections are appropriate (not all menu selections are referenced here) for type of care in an inpatient setting:

- Select initial type of care for services that are the first inpatient encounters with the patient by the admitting physician.
- If the patient is admitted to the hospital as an inpatient from another site of service (e.g., emergency department, physician's office, etc.), all E/M services "provided by that physician in conjunction with that admission are considered part of the initial hospital care when performed on the same date as the admission," according to CPT.
- Select subsequent type of care for services that include review of the medical record and diagnostic study results, and changes in the patient's status since the last assessment by the physician.

Here are CPT guidelines that can help you determine counseling and/or coordination care time:

- Counseling and/or coordination of care includes the "face-to-face time in the office or other outpatient setting or floor/unit time in the hospital or nursing facility."
- Select "More than 50% of encounter" if the counseling and/or coordination of care dominates the physician/patient and/or family encounter. According to CPT, the "extent of counseling and/or coordination of care must be documented in the medical record."

Here are CPT guidelines that can help you determine which menu selections are appropriate for type of consultation:

• Select initial to identify a new consultation. According to CPT, "Follow-up visits in the consultant's office or other outpatient facility that are initiated by the physician consultant" should be identified as an office visit rather than a consultation. In this case, click Back to reselect the type of service.

- For inpatients, "only one initial consultation should be reported by a consultant per admission."
- Select follow-up if the service is a completion of the initial consultation or if subsequent consultative visits are requested by the attending physician.
- Follow-up consultation codes are not appropriate if, subsequent to the completion of a consultation, the consulting physician "assumes responsibility for management of a portion or all of the patient's conditions," according to CPT. Click Back to reselect the type of service as attendance or visit.
- Select confirmatory for a consultation requested by a patient and/or family member.
- Report modifier -32 if a confirmatory consultation is required by a third-party payer.

#### **Key Components**

Use this dialog box to specify the levels of the E/M service based on the history, examination, and medical decision making.

| Key Components                                                                                   |
|--------------------------------------------------------------------------------------------------|
| Select the options that best represent the history, examination, and medical decision making.    |
| History of present condition is:                                                                 |
| Brief With system review                                                                         |
| C Extended Problem pertinent system review                                                       |
| Type of examination:  C Limited  Affected body area or organ system only  C Extended  C Complete |
| Number of diagnoses or management options: Minimal                                               |
| Amount and/or complexity of data reviewed: Minimal or none                                       |
| Risk of complications and/or morbidity or mortality: Minimal                                     |
| <u>Cancel</u> <u>Next</u> >>                                                                     |

- The first two sections (drop-down lists) focus on the history of the present condition and are used to identify whether the history is brief or extended, includes a system review, and/or includes the patient's past, family, and social history.
- The next two sections identify the focus and type of the examination.
- The last three sections identify the complexity of the medical decision making.

For a detailed explanation of the terminology used in history, examination, and medical decision making, plus an explanation of the E/M levels of service and key components, see the introduction to the E/M codes in *CPT 2001*.

# **Network Administrator**

The network version of Encoder Pro allows a system administrator to specify global sticky notes and bookmarks, which can be accessed by all network users. When you log in as the system administrator, you can specify whether a sticky note and/or bookmark is assigned personally or globally (for all users on the network). Only the system administrator can add global sticky notes and bookmarks, but all users can view them.

The administrator can also specify under the **Network** tab of the **Preferences** dialog box which features of the software users can access. To enable the system administrator privileges, you must log in:

| Administrator Lo | gin            |               |              | х |
|------------------|----------------|---------------|--------------|---|
| Password:        |                |               |              |   |
| C <u>h</u> ange  | <u>C</u> ancel | <u>L</u> ogin | <u>H</u> elp |   |

- 1. Select Administrator Login from the File menu to open the Administrator Login dialog box.
- 2. Type the Administrator password and click **Login**. The initial password when you first open this dialog box is **MEDICODE**.

# Changing the Administrator Login

| Change Password  |                | ×            |
|------------------|----------------|--------------|
| Old Password:    |                | _            |
| New Password:    |                | _            |
| Verify Password: |                | _            |
| <u>0</u> K       | <u>C</u> ancel | <u>H</u> elp |

- 1. At the Administrator Login dialog box, click Change to open the Change Password dialog box.
- 2. Enter the current password at the **Old Password** field. The first time you open this dialog box, enter **MEDICODE** in this field.
- 3. Enter your new password in the **New Password** and **Verify Password** fields and press **OK**.

# Preferences Dialog Box Network Tab

If you are logged on as Administrator, a **Network** tab will be available in the **Edit** menu's **Preferences** dialog box. This tab gives the Administrator the ability to activate or inactivate the following functions for **ALL** users: HCFA-1500, Personal Sticky Notes, Personal Bookmarks, Section Notes, Annotations, Modifiers, Unbundle Edits, Crosscodes, Medicare Information, and DRG Crosscodes. Click the checkbox for any feature to deselect it; click again to reselect it.

In addition, the **Network** tab has a **Set Idle Time Shutdown** dropdown list that allows the Network Administrator to specify how long Encoder Pro can remain idle before the application shuts itself down.

| Preferences                                               |                                  | × |
|-----------------------------------------------------------|----------------------------------|---|
| Search Copy View HCFA-1                                   | 1500 Network                     |   |
| <ul> <li>Select the features you wan</li> </ul>           | nt available to network users. — |   |
| HCFA - 1500 Form                                          | Modifiers                        |   |
| Personal Sticky Notes                                     | 🔽 Unbundle Edits                 |   |
| Personal Bookmarks                                        | Crosscodes                       |   |
| Section Notes                                             | Medicare Information             |   |
| Annotations                                               | DRG Crosscodes                   |   |
| Set Idle Time Shut Down - ⁻<br>Minutes (Zero minutes = NO | 1200 Minute MAX<br>shut down) 0  |   |
|                                                           | OK Cancel Help                   |   |

# **Menus and Buttons**

This section highlights the options available from the menu and button bar. It is arranged according to options listed under the menu bar; where a button shares the same action, the button is shown.

# File

| <u>F</u> ile              |        |
|---------------------------|--------|
| <u>P</u> rint             | Ctrl+P |
| Page Set <u>u</u> p       |        |
| <u>E</u> /M Encoder       | Ctrl+E |
| Administrator <u>L</u> og | in     |
| E <u>x</u> it             | Ctrl+Q |

### Print (Ctrl+P)

Opens the **Print** dialog box, which lets you print tabular results and information from dialog boxes. Check boxes are dimmed if a dialog box is not available for the currently selected code. Each print item is described below.

### Page Setup...

Opens the standard Windows Page Setup dialog box.

### E/M Encoder (Ctrl+E)

Opens the Evaluation and Management (E/M) Encoder If you are searching for a CPT evaluation and management (E/M) code that is based on key components, the E/M Encoder will help you find the appropriate code.

#### Administrator Login

Available only for network versions. Opens the **Administrator Login** dialog box that allows a user login rights to add global bookmarks and sticky notes. The default login password is **MEDICODE**.

### Exit (Ctrl+Q)

Closes the application.

# Edit

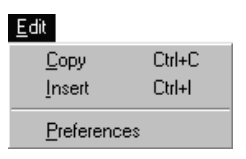

### Copy (Ctrl+C)

Copies the selected (highlighted) code or block of text to the Windows clipboard.

### Insert (Ctrl+I) +

Opens the **Add Code** dialog box. This dialog box lists the code and description of the selected code. You choose to add the code to the bookmarks list, notepad, HCFA-1500 form, and/or create a sticky note for the code.

#### Preferences

Opens the Preferences dialog box. In the **Search** tab you can limit searches to one code set (e.g., CPT codes) or a group of code sets, and specify the search type, "match on all terms" or "match on any term." You can also include or exclude the Index search.

In the **Copy** tab of this dialog box, you decide to copy just the code, to copy the code and full description, or to copy the code and a 48-character or 35-character description.

In the **View** tab of this dialog box you specify how you want search results sorted, by weighted ranking, or in alphanumeric order.

In the **Network** tab, the administrator can specify which features of the software users can access.

In the **HCFA-3500** tab, you select whether you want to print the HCFA-1500 form in red, with the contents in black, or print the contents only.

#### View

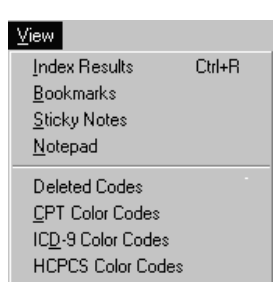

#### Index Results (Ctrl+R)

Opens the **Index Results** dialog box. This window contains the index results that match your search criteria.

### Bookmarks

Opens the **Bookmarks** dialog box. This dialog box contains no codes when you first install the application.

### Sticky Note 🤳

Opens the **Sticky Note** dialog box. This dialog box contains no notes when you first install the application.

#### Notepad 📋

Opens the **Notepad** dialog box. This dialog box contains no codes when you first start up the application.

#### **Deleted Codes**

This dialog box allows you to view all codes that have been deleted.

#### **CPT Color Codes**

This dialog box allows you to look up CPT codes according to color codes.

#### **ICD-9** Color Codes

This dialog box allows you to look up ICD-9 codes according to color codes.

#### **HCPCS Color Codes**

This dialog box allows you to look up HCPCS codes according to color codes.

# ICD-9

This menu is available only when an ICD-9 code is selected. Information is specific to the currently selected code. Items not available are dimmed.

| <u>C</u> D-9                 |
|------------------------------|
| <u>T</u> abular Notes        |
| <u>Annotations</u>           |
| <u>C</u> PT Crosscodes       |
| A <u>H</u> A Coding Clinic   |
| <u>D</u> RG Crosscodes       |
| C <u>o</u> lor Coding Legend |
| Previous Codes               |
| <u>N</u> ext Codes           |

#### Tabular Notes

Opens a dialog box that displays section notes and AHA *Coding Clinic* references for the selected code. The section notes include excludes/includes, fifth-digit information, and other information affecting the selected ICD-9 code.

#### Annotations

Opens a dialog box that displays a description and/or explanation of the specific disease or condition.

#### CPT (Surgical) Crosscodes

Opens a dialog box that displays CPT crosscodes for Volume 3 (procedural) codes.

This dialog box contains bold magenta code number links that jump you to the appropriate code in the Tabular Listing. You can access the links by double-clicking or by clicking and then pressing the **Select** button.

#### DRG Crosscodes DRG

Opens a dialog box that displays DRGs that the selected ICD-9 code is linked to. Diagnostic Related Groups are used for hospital reimbursement. You see the components (GMLOS, AMLOS, etc.) that are used to calculate Medicare reimbursement.

#### Color Coding Legend

Opens a dialog box that displays the key that explains Medicode's color coding symbols for ICD-9 codes, depending on the code selected. These symbols flag codes that require additional digits, are nonspecific codes, and other important information.

### Previous Codes/Next Codes 11

Displays the previous/next 2- or 3-digit category in the Tabular Listing.

# CPT

This menu is available only when a CPT code is selected.

| PT                          | <u>C</u> P |
|-----------------------------|------------|
| <u>C</u> PT Guidelines      |            |
| Lay Descriptions            |            |
| <u>M</u> odifiers           |            |
| <u>U</u> nbundled Codes     |            |
| <u>S</u> urgical Crosscodes |            |
| Medicare Information        |            |
| Color Coding Legend         |            |
| Previous Codes              |            |
| Next Codes                  |            |

#### CPT Guidelines

Opens a dialog box that displays relevant AMA guidelines, parenthetical comments from CPT, Primary Pxs, and AMA *CPT Assistant* references for the selected CPT code.

#### Lay Descriptions

Opens a dialog box that displays an explanation of the surgical procedures or medical service.

#### Modifiers M

Opens a dialog box that displays range-specific modifiers for the currently selected CPT code.

#### Unbundled Codes 💿

Opens a dialog box that displays CPT codes that should not be billed with the selected CPT code. You view Medicare's CCI component code and mutually exclusive unbundles.

#### Surgical Crosscodes

Opens a dialog box that displays surgical crosscodes for the selected CPT code. Crosscodes include relevant ICD-9 Volume 1 (diagnosis), ICD-9 Volume 3 (procedural), HCPCS, ADA codes, and Anesthesia codes.

#### Medicare Information

Opens a dialog box that displays Medicare information for the selected CPT code.

83

#### Color Coding Legend

Opens a dialog box that displays the key that explains Medicode's color coding symbols for CPT codes. These symbols flag codes that are starred procedures, add-on (subsidiary) codes, add-on codes that have a diagnosis that is different than that of the corresponding principal procedure code, codes for which modifier -51 is exempt, new and revised codes, and nonspecific (unlisted) codes.

#### Previous Codes/Next Codes 11

Displays the previous/next section of codes in the Tabular Listing.

# HCPCS

This menu is available only when a HCPCS code is selected.

| H <u>C</u> PCS               |  |
|------------------------------|--|
| HCPCS Section Notes          |  |
| <u>Annotations</u>           |  |
| <u>M</u> odifiers            |  |
| Unbundled Codes              |  |
| Coverage Instructions        |  |
| C <u>o</u> lor Coding Legend |  |
| Previous Codes               |  |
| <u>N</u> ext Codes           |  |

#### HCPCS Section Notes

Opens dialog box that displays HCPCS section notes for the selected HCPCS code.

### Annotations

Opens a dialog box that displays an explanation of the medical and surgical supply, durable medical equipment, drug, or professional service.

#### Modifiers M

Opens a dialog box that displays code-specific modifiers for the currently selected HCPCS code.

#### Unbundled Codes 💿

Opens a dialog box that displays CPT codes that should not be billed with the selected HCPCS code, based on Medicare's CCI component code and mutually exclusive unbundles. This option only applies to a few HCPCS codes.

#### Coverage Instructions

Opens a dialog box that displays special coverage instructions from the *Coverage Issues Manual* and *Medicare Carriers Manual*.

#### Color Coding Legend

Opens a dialog box that displays the key that explains Medicode's color coding symbols for HCPCS codes, depending on the code selected. These symbols flag codes that have special Medicare coverage instructions.

| Previous | <b>Codes/Next Codes</b> | 1 | t |
|----------|-------------------------|---|---|
| Previous | Codes/Next Codes        | T |   |

Displays the previous/next section of codes in the Tabular Listing.

# HCFA-1500

| HCFA-1500               |        |
|-------------------------|--------|
| <u>N</u> ew HCFA-1500   | Ctrl+N |
| Open \ Import HCFA-1500 | Ctrl+O |
| Delete HCFA-1500        | Ctrl+D |
| <u>S</u> ave            | Ctrl+S |
| Save <u>A</u> s/Export  | Ctrl+A |
| Zoom                    |        |
| Close HCFA-1500         | Ctrl+L |
|                         |        |

### New HCFA-1500 (Ctrl+N)

Opens a new HCFA-1500 dialog box.

#### Open\Import HCFA-1500 (Ctrl+O)

Opens a dialog box where you select a HCFA-1500 file that has already been saved, or import ASCII files created in other applications. This item is not available if no HCFA-1500 files have been saved.

#### Delete HCFA-1500 (Ctrl+D)

When a HCFA-1500 form is open, this will open the Delete HCFA-1500 dialog box where you delete HCFA-1500 files.

#### Save (Ctrl+S)

Saves changes to the currently open HCFA-1500 file.

#### Save As/Export (Ctrl+A)

Opens a dialog box where you name and save the open HCFA-1500 form. Add the .txt extension to the file name to save the HCFA-1500 contents as an ASCII text file that can be exported into other Windows applications.

#### Zoom

Magnifies the screen view of the currently open HCFA-1500 window. Select again to return to the normal view.

#### Close HCFA-1500 (Ctrl+L)

Closes the open HCFA-1500 dialog box.

### History

| History                       |
|-------------------------------|
| 33011 Pericardiocentesis; sub |
| 824 Fracture of ankle         |
| 89050-89399 Other Proced      |
| J0120-J8999 Drugs Admini      |
| A4206-A4270 Miscellaneou      |
| E962 Assault by poisonin      |
| 82000-84999 Chemistry         |
| 63030 Laminotomy (hemilaminec |
| 62318 Implantation, revision  |
| 67318 Strabismus surgery, any |
| 22558 Arthrodesis, anterior i |
| 367.53 Spasm of accommodation |
| 875 Open wound of chest (wa   |
| 845 Sprains and strains of    |
| 27814 Open treatment of       |

This menu displays a list of codes that you have selected during the current lookup session. The code trail shows up to 15 of the latest code selections, with the most recent at the top. Use the trail to go back to codes you've already searched.

### Help

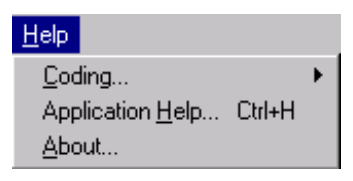

#### Coding

Provides guidelines, definitions, and tips for coding with ICD-9, CPT, and HCPCS codes and modifiers.

#### Application Help (Ctrl+H)

Provides instructions on using Medicode's Encoder Pro.

#### About...

Opens a splash screen that lists copyright and version information.